# Online Administration Web Site Manual

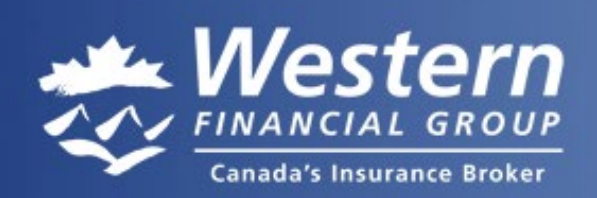

Western Financial Group (Network) Inc.

# Online Administration Web Site Manual

#### This plan is administered by Western Financial Group (Network) Inc. (Western Financial Group)

Western Financial Group has prepared this manual to assist you in the day to day administration of your group insurance program using the Online Administration Web Site. It will provide you with the information you need to use the web site's online tools to administer to your group insurance plan.

This manual is for online administration purposes only. The terms and provisions of the group insurance contract will apply to all situations. At Western Financial Group, we can answer any questions you may have about your company's employee benefits program. Please call us at 1-800-665-8990 or refer to the <u>Contact Us</u> page on the Online Administration Web Site.

## Index

| Introduction to Online Administration                                                                                                    | 1               |
|----------------------------------------------------------------------------------------------------|-----------------|
| Account Creation                                                                                                    | 1               |
| Logging In                                                                                                    | 1               |
| Navigation                                                                                                    | 3               |
| Help and Resources                                                                                                    | 5               |
| Employee Search                                                                                                    | 6               |
| Account, Policy & Employee Information                                                                                                    | 7               |
| Account Information                                                                                                    | 7               |
| Policy Information                                                                                                    | 9               |
| Change Policy Description                                                                                                    | 11              |
| Employee Information                                                                                                    | 13              |
| Enrolling New Members                                                                                                    | 17              |
| Enrolling an Employee                                                                                                    | 17              |
| Enrolling a Dependent                                                                                                    | 27              |
|                                                                                                    |                 |
| Updating Employee Information                                                                                                    | 34              |
| Updating Employee Information     Salary & Employment Information Changes                                                                                                    | <b>34</b><br>34 |
| <ul> <li>Updating Employee Information</li> <li>Salary &amp; Employment Information Changes</li> <li>Mass Salary Changes</li> </ul>                                                                                                    | <b>34</b><br>   |
| <ul> <li>Updating Employee Information</li> <li>Salary &amp; Employment Information Changes</li> <li>Mass Salary Changes</li> <li>Name Changes</li> </ul>                                                                                                    |                 |
| <ul> <li>Updating Employee Information</li> <li>Salary &amp; Employment Information Changes</li> <li>Mass Salary Changes</li> <li>Name Changes</li> <li>Personal Information Changes</li> </ul>                                                                                                    |                 |
| <ul> <li>Updating Employee Information</li> <li>Salary &amp; Employment Information Changes</li> <li>Mass Salary Changes</li> <li>Name Changes</li> <li>Personal Information Changes</li> <li>Dependent Personal Information Changes</li> </ul>                                                                                                    |                 |
| <ul> <li>Updating Employee Information</li> <li>Salary &amp; Employment Information Changes</li> <li>Mass Salary Changes</li> <li>Name Changes</li> <li>Personal Information Changes</li> <li>Dependent Personal Information Changes</li> <li>Green Shield Cards</li> </ul>                                                                                                    |                 |
| Updating Employee Information         • Salary & Employment Information Changes         • Mass Salary Changes         • Name Changes         • Personal Information Changes         • Dependent Personal Information Changes         • Green Shield Cards                                                                                                    |                 |
| <ul> <li>Updating Employee Information</li></ul>                                                                                                    |                 |
| <ul> <li>Updating Employee Information</li> <li>Salary &amp; Employment Information Changes</li> <li>Mass Salary Changes</li> <li>Name Changes</li> <li>Personal Information Changes</li> <li>Dependent Personal Information Changes</li> <li>Green Shield Cards</li> </ul> Terminations <ul> <li>Employee Terminations</li> <li>Mass Employee Terminations</li> </ul>                                                                                                    |                 |
| <ul> <li>Updating Employee Information</li> <li>Salary &amp; Employment Information Changes</li> <li>Mass Salary Changes</li> <li>Name Changes</li> <li>Personal Information Changes</li> <li>Dependent Personal Information Changes</li> <li>Green Shield Cards</li> </ul> Terminations <ul> <li>Employee Terminations</li> <li>Mass Employee Terminations</li> <li>Dependent Terminations</li> </ul>                                                                                                    |                 |
| Updating Employee Information         • Salary & Employment Information Changes         • Mass Salary Changes         • Name Changes         • Personal Information Changes         • Dependent Personal Information Changes         • Green Shield Cards         • Employee Terminations         • Mass Employee Terminations         • Dependent Terminations                                                                                                    |                 |
| Updating Employee Information         • Salary & Employment Information Changes         • Mass Salary Changes         • Name Changes         • Name Changes         • Personal Information Changes         • Dependent Personal Information Changes         • Green Shield Cards         • Employee Terminations         • Employee Terminations         • Dependent Terminations         • Dependent Terminations         • Dependent Terminations         • Dependent Terminations                                                                                                    |                 |
| Updating Employee Information         • Salary & Employment Information Changes         • Mass Salary Changes         • Name Changes         • Personal Information Changes         • Dependent Personal Information Changes         • Green Shield Cards         • Employee Terminations         • Mass Employee Terminations         • Dependent Terminations         • Dependent Reinstatements         • Employee Reinstatements                                                                                                    |                 |
| Updating Employee Information         • Salary & Employment Information Changes         • Mass Salary Changes         • Name Changes         • Personal Information Changes         • Dependent Personal Information Changes         • Green Shield Cards         • Employee Terminations         • Employee Terminations         • Dependent Terminations         • Employee Terminations         • Dependent Terminations         • Dependent Terminations         • Dependent Terminations         • Dependent Terminations         • Dependent Terminations         • Dependent Terminations         • Dependent Terminations         • Dependent Terminations         • Transfers |                 |

## Introduction to Online Administration

### **Account Creation**

To gain access to the Online Administration web site you will require a login ID and a temporary password. Please contact your Insurance Advisor at 1-800-665-8990 to request access.

### Logging In

- Once your Insurance Advisor has created your login ID, you will receive an email that contains your initial password and a link to the Online Administration web site. Once you click on the link, you will be directed to the Frequently Asked Questions section of the web site.
- 2. To begin logging in, click on the Login button on the navigation pane at the left side.

| EINANCIAL GROUP<br>Canada's Insurance Broker | Online Administration   contact us at 1-800-665-8990               |
|----------------------------------------------|--------------------------------------------------------------------|
| Login                                        |                                                                    |
| Forgot Password                              | Western Financial Group - Online Administration Web Site           |
| Contact Us                                   |                                                                    |
| Help                                         |                                                                    |
|                                              | Password:                                                          |
|                                              | Login                                                              |
|                                              | Please contact us if you have any questions or require assistance. |

3. You will need to enter your full **Email** address and then your initial **Password** which was supplied to you in the email. Once you've done this, click **Login**.

| Western Financial Gro | oup - Onli          | ne Administration W        | eb Site      |       |                                                                                |                                                           |
|-----------------------|---------------------|----------------------------|--------------|-------|--------------------------------------------------------------------------------|-----------------------------------------------------------|
|                       | Email:<br>Password: | username@email.ca  Login   | 0            |       | Tip:<br>Anytime you so<br>simply move yo<br>cursor over the<br>further help an | ee the <b>②</b> ,<br>our mouse<br>e symbol for<br>d tips. |
| Please <u>co</u>      | ntact us if you     | u have any questions or re | quire assist | ance. |                                                                                |                                                           |

 Once you log in for the first time, you will need to select a new personalized password. Enter the Original Password in the first textbox. Next, enter your new password in the New Password and in the Confirm New Password textboxes.

<u>Tip:</u> The password must be 8 - 16 characters long and must have a <u>mix of upper and lowercase letters</u>, as well as at least <u>one numeral digit</u>. Do not use words or phrases that have personal significance. Try to memorize the password, and avoid writing it down.

| Change your pas                                                        | sword to continue: |  |                                                                                                    |
|------------------------------------------------------------------------|--------------------|--|----------------------------------------------------------------------------------------------------|
| Original Password:<br>New Password:<br>Confirm New Password:<br>Change | Password >>        |  | Must contain at least 8<br>characters long, a mix of<br>lowercase and uppercase letters,<br>and at least one numerical digit. |

 You will need to select a personal verification question to help keep your account secure. Select a question from the drop-down list. Type the Answer in the next textbox (the answer is not case sensitive). Click Continue.

| Select a personal verification question and enter an answer: |                            |
|--------------------------------------------------------------|----------------------------|
|                                                              | Should not be Identical to |
| Select a question: First pet's name?                         | your login ID or           |
| Answer: SNOWBALL 0                                           | password. Do not use       |
| Canada Chamas Anamarks                                       | information that others    |
| Cancer Change Answer >>                                      | can easily obtain.         |

6. The Legal Agreement will appear next. After reading the text, to precede click on the **I agree** option and click **Continue**.

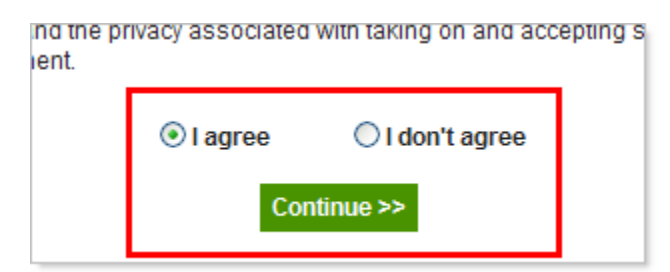

7. You will then be taken to the Home page of your Online Administration Web Site account.

### Navigation

Once you have logged in to the Online Administration Web Site, you will be taken to the *Home* page. There will be more buttons available at the left on the *navigation pane*.

| Western<br>FINANCIAL GROUP<br>Canada's Insurance Brok<br>Welcome: | Online Administration   cont                                                                                                    |  |
|-------------------------------------------------------------------|----------------------------------------------------------------------------------------------------|--|
| Home                                                              | Li                                                                                                    |  |
| Employee Search                                                   | Western Financial Group - Online Administration Web Site                                                                                                    |  |
| Administer                                                        | The Western Financial Group Online Administration Web Site allows you to view and manage :                                                                       |  |
| AIRPORT MOTOR INN MARATHON                                        | can easily make updates to the personal and employment information of your plan members th                                                                       |  |
| BANFF ASPEN LODGE                                                 | <ul> <li>Looking to add a new plan member to a policy?</li> </ul>                                                                                                |  |
| BANFF LODGING CO.                                                 | Simply right click on the policy name on the left sidebar and select "Add An Employee".                                                                          |  |
| THE CHRISTIAN & MISSIONARY                                        | <ul> <li>Looking for claim forms?</li> <li>Check out our "Resources" section and get access to a wide selection of resources to L</li> </ul>                     |  |
| ■ VETWISE ANIMAL HOSPITAL                                         | benefits plan.                                                                                                    |  |
| Resources                                                         | Questions?                                                                                                    |  |
| FAQ                                                               | Take a look at our "FAQ" section to access important information regarding the Western<br>Administration Web Site, your coverage or the processing of your claim |  |
| Help                                                              |                                                                                                    |  |
| Contact Us                                                        |                                                                                                    |  |
| Change Password                                                   |                                                                                                    |  |
| Change Personal Verification Answer                               |                                                                                                    |  |
| 0                                                                 | •                                                                                                    |  |

From the navigation pane, you will be able to click on the account/company name or a policy number to view and update information.

| Home<br>Employee Search<br>PURPLEWOOD INN                                                                                               | <b>Click on the company name</b> to view information regarding the account, including the mailing contact information and a list of policies. |
|----------------------------------------------------------------------------------------------------|----------------------------------------------------------------------------------------------------|
| <ul> <li>              0998765 A          </li> <li>             0998765 B         </li> <li>             Resources         </li> </ul> | <b>Click on a policy</b> to view information regarding the policy, including the policy details and a list of employees.                      |

Note: If you administer more than one company online, they will both be shown on the navigation pane under the **Administer** heading. You can click on the plus symbol, ⊞, in front of a company name to view a list of all active policies for the particular account.

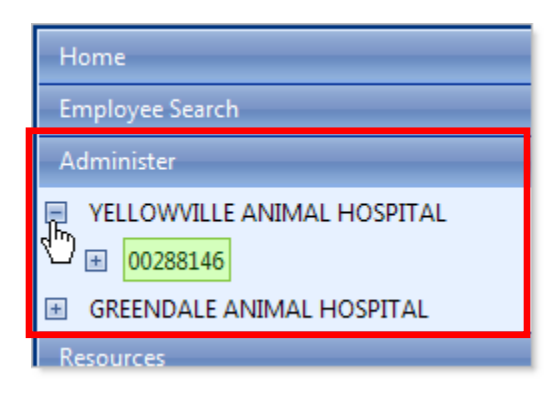

If you click on the plus symbol, ⊞, in front of a policy, a list of all the active employees will also be visible in the navigation pane.

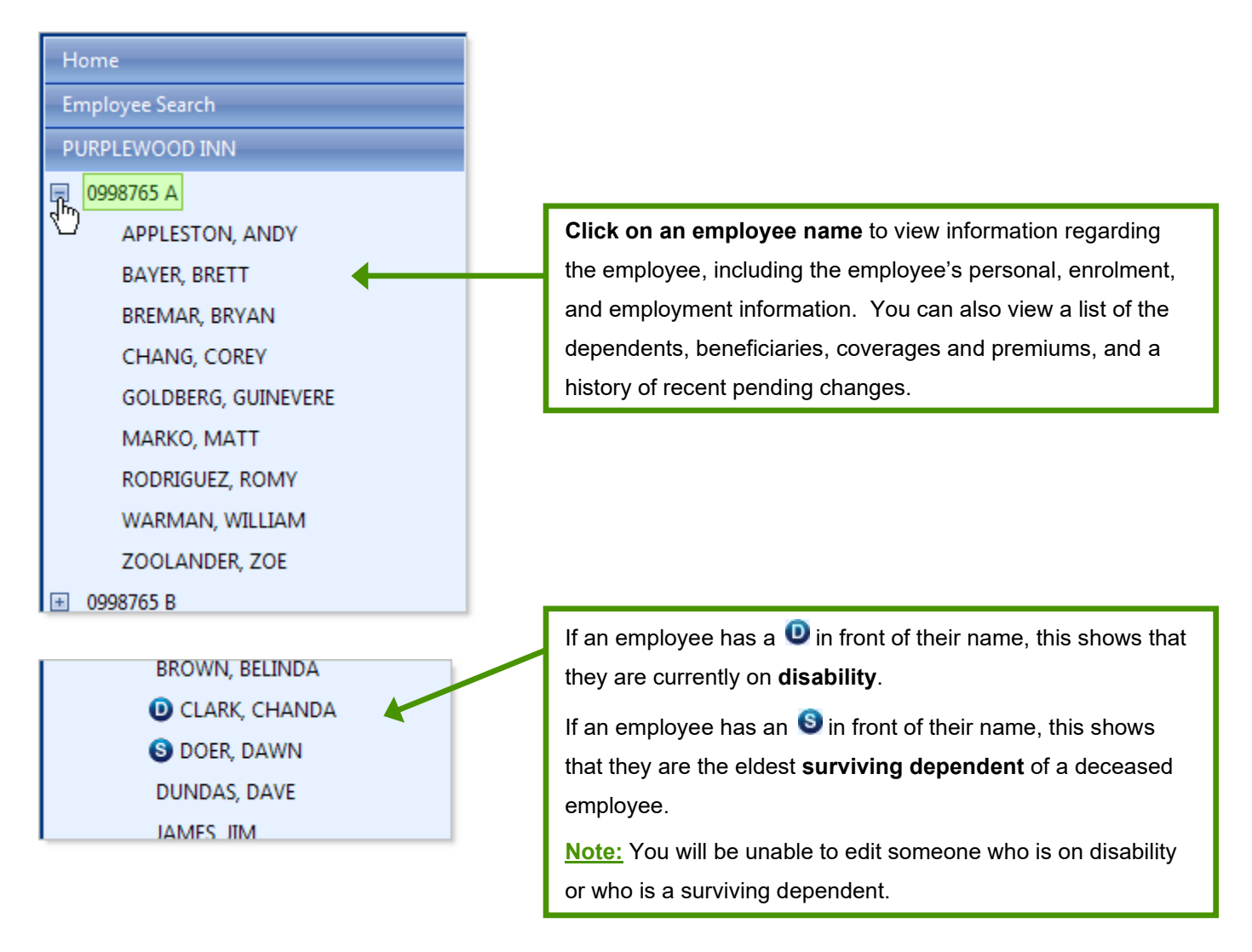

### **Help and Resources**

From the navigation pane, you will be able to quickly access help and resources. This includes the Online Administration Web Site Training Manual, training demo videos, FAQ's, contact information for your Insurance Advisor, and Employee Benefits forms.

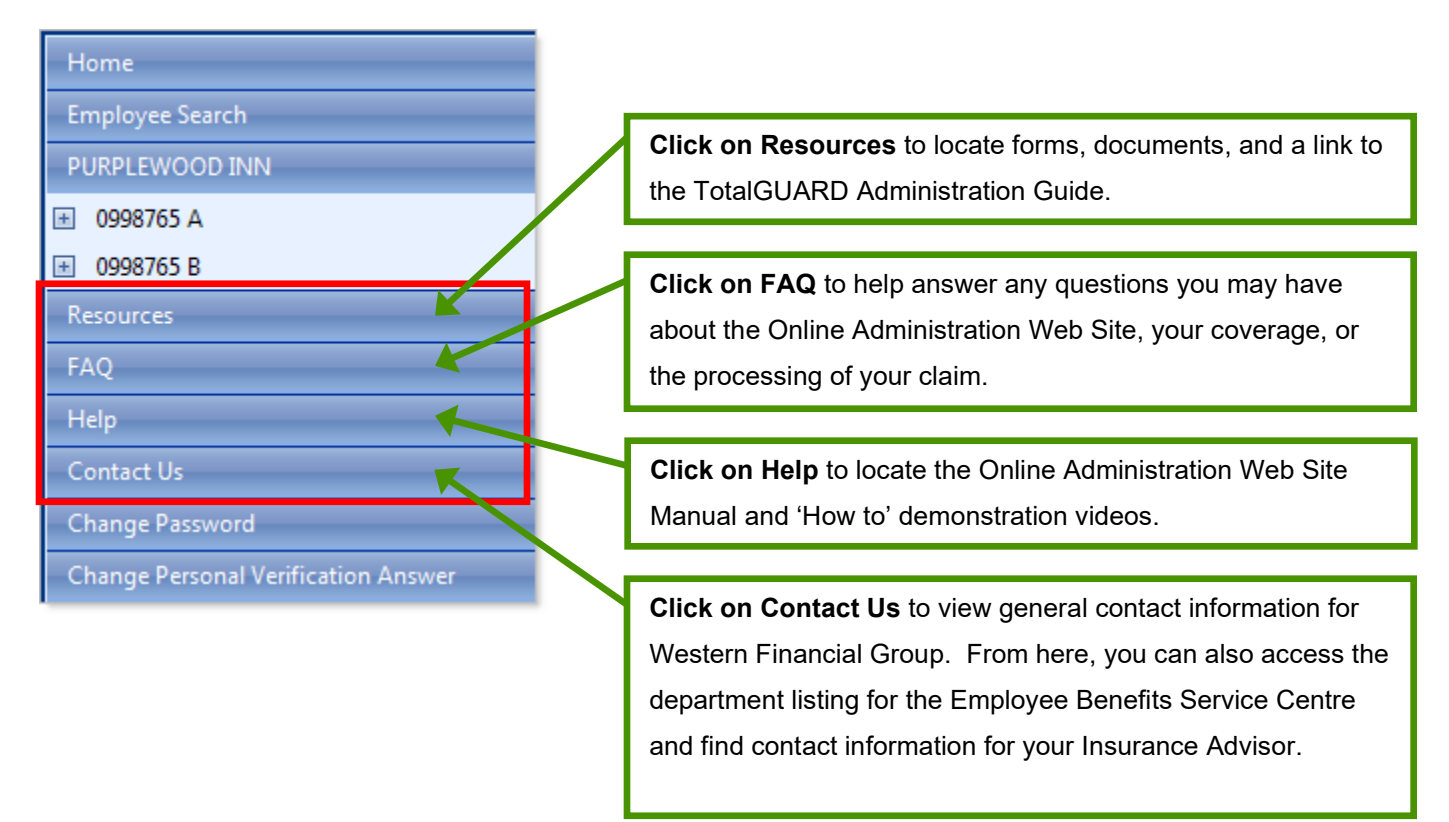

<u>Note:</u> If you experience any problems using the Online Administration site, please contact your Insurance Advisor at 1-800-665-8990 for assistance.

### **Employee Search**

You can easily locate an employee using the **Employee Search** option.

1. Click on the **Employee Search** button from the navigation pane.

| Home            |     |
|-----------------|-----|
| Employee Search | Jhr |
| PURPI FWOOD INN |     |

- 2. You may search for an employee by either their name or their ID number.
  - To **Search by Employee Name**, enter the **First Name** and/or the **Last Name** in the first two textboxes. You may just enter the <u>first few characters</u> to list all employees that match the criteria.
  - To **Search by ID**, enter the employee's *Certificate ID* number or *Green Shield ID* number in the **ID** textbox. You must enter the <u>full number</u> as this search will only locate exact matches.
- 3. Click on **Search** to display the result below. Both active and inactive employees will be located in the search.

| Employee Search                                       |                                       |                  |                              |                       |           |                |
|-------------------------------------------------------|---------------------------------------|------------------|------------------------------|-----------------------|-----------|----------------|
| You can search for an er<br>The search results will d | nployee either by l<br>lisplay below. | Employee Name o  | r by ID. Enter in the inf    | ormation and then cli | ck the "S | earch" button. |
| Search by Employee                                    | Name                                  |                  |                              |                       |           |                |
| First                                                 | Name: BR                              |                  | and / or Last Name           | e:                    |           |                |
| Search by ID                                          |                                       |                  |                              |                       |           |                |
|                                                       | ID:                                   |                  |                              |                       |           |                |
|                                                       |                                       | S                | Search                       |                       |           |                |
| Search Results                                        | 1D #                                  | Date of Ritth    | Enrollment Date              | Termination Date      |           |                |
| BENJAMIN, BRADLEY                                     | 555123411                             | Aug 15, 1983     | Mar 01, 2007                 | Mar 01, 2008          | View      | Reinstate      |
| BREMAR, BRYAN                                         | 909777                                | Dec 02, 1950     | Mar 01, 2007                 | -                     | View      | Edit           |
| BROWN, BRENDA                                         | 909333                                | May 18, 1968     | Mar 01, 2007                 | -                     | View      | <u>Edit</u>    |
|                                                       |                                       |                  |                              |                       |           |                |
| Fro                                                   | m the Search R                        | esults, you can  | quickly View or Ed           | it an                 |           |                |
| activ                                                 | ve employee's ir                      | nformation using | the links on the rig         | ht.                   |           |                |
| For                                                   | terminated emp                        | loyees, you will | only be able to <b>Vie</b> v | <b>v</b> or           |           |                |
| Rei                                                   | nstate the empl                       | oyee.            |                              |                       |           |                |

# Account, Policy & Employee Information

### **Account Information**

Click on the account/company name from the navigation pane to view the *Account Information* page. You will be able to view information regarding the account, including the mailing contact information and a list of policies.

| Home            |
|-----------------|
| Employee Search |
|                 |
| • 0998765 A     |

• Click on the **Policies** tab to view a list of all policies under this account.

To the right of a policy, you can click on **View** to view the **Policy Information** page or you can click on **Edit** to change the policy's description or add a new employee.

| PURPLEWOOD I                                                    | NN                                                 |                                       |                        |                               |               |            |
|-----------------------------------------------------------------|----------------------------------------------------|---------------------------------------|------------------------|-------------------------------|---------------|------------|
| isted below is inform<br>n "Policies" to view a<br>Contact Info | nation regarding the list of policies for Policies | nis account. Click o<br>this account. | on "Contact Info" to v | iew the contact information f | for this acco | ount. Clic |
| Policy Number                                                   | Description                                        | # Employees                           | Effective Date         | Customer Service Rep          | _             | _          |
| 0998765 A                                                       |                                                    | 9                                     | Mar 01, 2007           | BREANNA CARELS                | View          | Edit       |
| 0998765 B                                                       |                                                    | 9                                     | Nov 01, 2009           | BREANNA CARELS                | View          | Edit       |

• Click on the **Contact Info** tab to view the mailing contact information for this account.

<u>Note:</u> The information displayed (including phone, email and mailing address) will be for the person we have listed in our records as the *mailing* contact on the account.

| PURPLEWOOD                                    | INN                                                                                                    |  |  |
|-----------------------------------------------|----------------------------------------------------------------------------------------------------|--|--|
| Listed below is info<br>on "Policies" to view | rmation regarding this account. Click on "Contact Info" to view the contact information for this account. Click<br>a list of policies for this account. |  |  |
| Contact Info                                  | Policies                                                                                                    |  |  |
| External Name:                                | PURPLEWOOD INN                                                                                                    |  |  |
| Legal Name:                                   | PURPLEWOOD INN LTD.                                                                                                    |  |  |
| Contact Person:                               | Ira Ireland                                                                                                    |  |  |
| Contact Title:                                | Office Manager                                                                                                    |  |  |
| Phone:                                        | (204) 942-2555 ext 555                                                                                                    |  |  |
| Fax:                                          | (204) 975-1624                                                                                                    |  |  |
| Email:                                        | IIRELAND@PURPLEWOOD.CA                                                                                                    |  |  |
| Box\Suite:                                    |                                                                                                    |  |  |
| Address:                                      | 777 PORTAGE AVE                                                                                                    |  |  |
| City:                                         | WINNIPEG                                                                                                    |  |  |
| Province:                                     | MB                                                                                                    |  |  |
| Postal Code:                                  | R3G 0N3                                                                                                    |  |  |

### **Policy Information**

Click on the policy number from the navigation pane, or click on the **View** link beside the policy number on the **Policies** tab, to view the **Policy Information** page. You will be able to view information regarding the policy, including the policy details and a list of employees.

| Home                                                                                           |
|------------------------------------------------------------------------------------------------|
| Employee Search                                                                                |
| PURPLEWOOD INN                                                                                 |
| <ul> <li>              € 0998765 A      </li> <li>             € 0998765 B         </li> </ul> |

- You can add an employee to this policy or give the policy a personalized description by selecting the required option from the **I would like to** drop-down list at the top right.
- Click on the **Employees** tab to view a list of all employees under this account.

By default, only active employees will appear in the list. You can view the inactive employees by selecting the **Inactive Employees** option at the top of the tab.

| Policy 0998765 A                                                                                      | I would like to                                                                                                    |               |                 |           |  |  |  |
|----------------------------------------------------------------------------------------------------|----------------------------------------------------------------------------------------------------|---------------|-----------------|-----------|--|--|--|
| Listed below is information re<br>view a list of employees in this<br>from the "I would like to" drop | on reparding this policy. Click on "Details" to view this policy's information. Click on "Employees" to<br>in this policy. You can add an employee to this policy or change this policy's description by selecting<br>drop fown list above. |               |                 |           |  |  |  |
| (Note: You will need Adobe                                                                            | (Note: You will need Adobe Reader to view and print the above links. If you do not have Adobe Reader, you can download it free by clicking <u>here.</u> )                                                                                   |               |                 |           |  |  |  |
| Name                                                                                                  | ID #                                                                                                    | Date of Birth | Enrollment Date |           |  |  |  |
| APPLESTON, ANDY                                                                                       | 555123422                                                                                                    | Nov 01, 1974  | Mar 01, 2007    | View Edit |  |  |  |
| BAYER, BRETT                                                                                          | BAYER, BRETT 909333 May 18, 1968 Mar 01, 2007 <u>View</u> Edit                                                                                                    |               |                 |           |  |  |  |
| BREMAR, BRYAN                                                                                         | 909777                                                                                                    | Sep 20, 1950  | Mar 01, 2007    | View Edit |  |  |  |
| CHANG, COREY                                                                                          | 555123444                                                                                                    | Aug 01, 1960  | Mar 01, 2007    | View Edit |  |  |  |
| GOLDBERG GUINEVERE                                                                                    | 555123455                                                                                                    | Jun 17 1982   | Mar 01 2007     | View Edit |  |  |  |

To the right of an employee, you can click on **View** to view the *Employee Information* page. You can also click on **Edit** to update the employee's name, personal information, or salary/employment information, as well as, manage dependents or terminate the employee. <u>Note:</u> You will only be able to edit active employees.

• Click on the **Details** tab to view basic information for this policy including the name of your Insurance Advisor and a link to their contact information.

| Policy 0998765 A                                                                                     | l would like to 🗠 💌                                                                                                    |
|----------------------------------------------------------------------------------------------------|----------------------------------------------------------------------------------------------------|
| Listed below is information re<br>view a list of employees in thi<br>from the "I would like to" drop | egarding this policy. Click on "Details" to view this policy's information. Click on "Employees" to<br>is policy. You can add an employee to this policy or change this policy's description by selecting<br>down list above. |
| Details Employees                                                                                    | History                                                                                                    |
| Policy Number:                                                                                       | 0998765 A                                                                                                    |
| Policy Description:                                                                                  |                                                                                                    |
| Effective Date:                                                                                      | Mar 01, 2007                                                                                                    |
| Number of Employees:                                                                                 | 9                                                                                                    |
| Western Life Number:                                                                                 | 59000                                                                                                    |
| Green Shield Number:                                                                                 | 0                                                                                                    |
| Customer Service Rep:                                                                                | BREANNA CARELS Contact your Customer Service Representative                                                                                                    |

• Click on the **History** tab to view a record of changes made to the policy and/or employees via the Online Administration web site. The tab will default to the **Pending** option to only show the records that are still pending. Click on the **Completed/Cancelled** option to see other past changes.

| Policy 0998765 A       I would like to           Listed below is information recarding this policy. Click on "Details" to view this policy's information. Click on "Employees" to view a list of employees in this policy. You can add an employee to this policy or change this policy's description by selecting from the "I would like to" drop down list above.         Details       Employee:       History         Show:       •         © Pending @ Completed/Cancelled |        |                   |                   |           |                |  |
|----------------------------------------------------------------------------------------------------|--------|-------------------|-------------------|-----------|----------------|--|
| Transaction Type                                                                                                    | Reason | Effective<br>Date | Completed<br>Date | Status    |                |  |
| Manage Dependents (ROMY RODRIGUEZ)                                                                                                    |        | Oct 18, 2012      | Oct 18, 2012      | Completed | Details        |  |
| -Dependent Personal Change (MARIA<br>RODRIGUEZ)                                                                                                    |        | Oct 18, 2012      | Oct 18, 2012      | Completed |                |  |
| Request GreenShield Cards (COREY CHANG)                                                                                                    |        | Oct 12, 2012      | Oct 12, 2012      | Completed | <b>Details</b> |  |
| Request GreenShield Cards (ROMY RODRIGUEZ)                                                                                                    |        | Oct 12, 2012      | Oct 12, 2012      | Completed | <u>Details</u> |  |
| Request GreenShield Cards (WILLIAM WARMAN)                                                                                                    |        | Oct 12, 2012      | Oct 12, 2012      | Completed | <u>Details</u> |  |

### **Change Policy Description**

You can give a policy your own personalized description. This description will appear in the navigation pane instead of the policy number. The policy number will still appear at the top of the *Policy Information* page for reference. <u>Note:</u> You can change the policy description at any time but if you would like to completely delete the description and go back to having only the policy numbers appear in the navigation pane, you will need to contact your Insurance Advisor at 1-800-665-8990 for assistance

- 1. To change the policy description, there are 3 different ways to begin:
  - Right-click on the Policy number/description from the navigation pane and select **Change Policy Description** from the pop-up menu.

| Pl | JRPLEWC  | OD INN                    | view a list |
|----|----------|---------------------------|-------------|
| +  | 0998765  | A                         | from the "  |
| +  | 0998765  | Add An Employee           | aile        |
| Re | esources | Change Policy Description |             |
|    |          |                           | Show:       |

• While viewing the **Policies** tab from the *Account Information* page, locate the policy from the list and click on **Edit** to the right. Select **Change Policy Description** from the pop-up menu.

| Customer Service Re |                           |             |             |  |
|---------------------|---------------------------|-------------|-------------|--|
| BREANNA CARELS      |                           | <u>View</u> | <u>Edit</u> |  |
| BREANNA CARE        | Add A                     | An Employ   | /ee         |  |
|                     | Change Policy Description |             |             |  |
|                     |                           |             |             |  |

• While viewing the *Policy Information* page, at the top right, click on the down arrow from the **I** would like to drop-down list and select Change Policy Description.

|                                                                                                    | LUy                                              | our |
|----------------------------------------------------------------------------------------------------|--------------------------------------------------|-----|
| I would like to                                                                                                    |                                                  | *   |
| w this policy's information of the policy's information of the policy or change this policy or change the policy of the policy of the policy o | <br>Add An Employee<br>Change Policy Description |     |

 You will be taken to the <u>Edit Policy Description</u> screen. Type the new policy description in the textbox and click Submit Change>>.

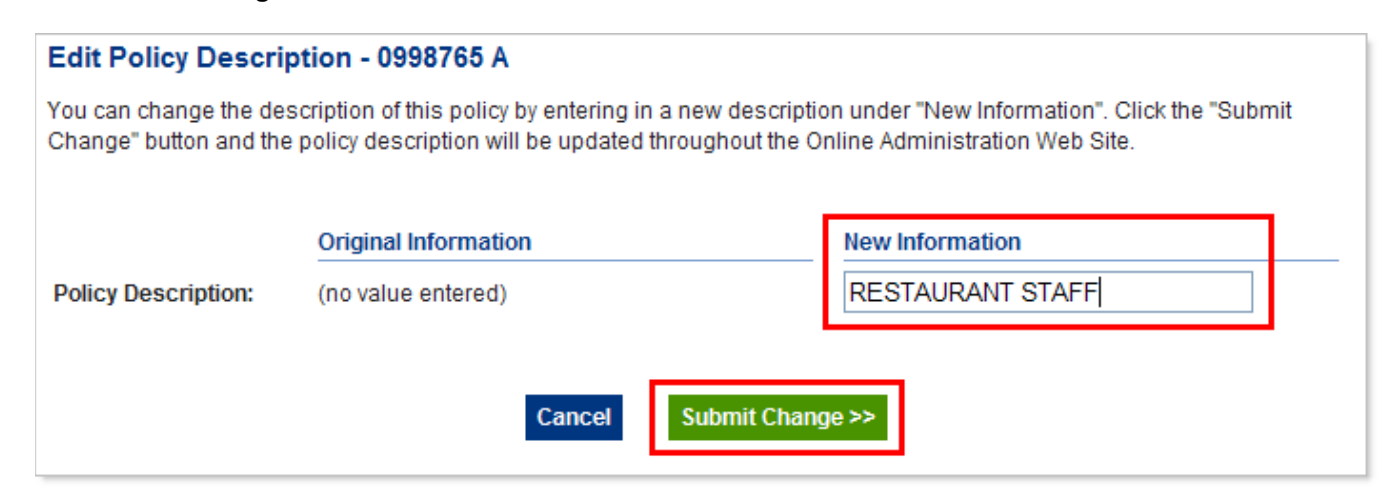

3. Review the <u>New Information</u> and click on **Confirm** to complete the change. You may also click on **Edit** to go back to the previous edit screen if you need to make any changes.

| Policy Description Edit Confimation- 0998765 A                                                                                                    |                      |                  |  |  |  |
|----------------------------------------------------------------------------------------------------|----------------------|------------------|--|--|--|
| Please confirm that the information below is correct. If any changes are required click on the "Edit" button. Click on the "Confirm" button to submit the request. |                      |                  |  |  |  |
|                                                                                                    | Original Information | New Information  |  |  |  |
| Policy Description:                                                                                                    | (no value entered)   | RESTAURANT STAFF |  |  |  |
| Cancel Edit Confirm >>                                                                                                    |                      |                  |  |  |  |

The new policy description will now appear in the navigation pane. It will also appear at the top of the *Policy Information* page along with the policy number in brackets.

| Home               | Policy RESTAURANT STAFF (0998765 A)                     |  |  |  |
|--------------------|---------------------------------------------------------|--|--|--|
| Employee Search    | Listed below is information regarding this policy. Cl   |  |  |  |
| PURPLEWOOD INN     | view a list of employees in this policy. You can add an |  |  |  |
| RESTAURANT STAFF   | from the "I would like to" drop down list above.        |  |  |  |
| HOUSEKEEPING STAFF | Details Employees History                               |  |  |  |
| Resources          |                                                         |  |  |  |

### **Employee Information**

Click on an employee from the navigation pane, or click on the **View** link beside the employee on the **Employees** tab, to view the **Employee Information** page. You will be able to view information regarding the employee, including the employee's personal, enrolment, and employment information. You can also view a list of the dependents, beneficiaries, coverages and premiums, and a history of changes made online.

| Home                |  |  |  |  |
|---------------------|--|--|--|--|
| Employee Search     |  |  |  |  |
| PURPLEWOOD INN      |  |  |  |  |
| 🖃 0998765 A         |  |  |  |  |
| APPLESTON, ANDY     |  |  |  |  |
| BREMAR, BRYAN       |  |  |  |  |
| BROWN, BRENDA       |  |  |  |  |
| CHANG, COREY        |  |  |  |  |
| GOLDBERG, GUINEVERE |  |  |  |  |
| MARKO, MATT         |  |  |  |  |
| RODRIGUEZ, ROMY     |  |  |  |  |
| WARMAN WILLIAM      |  |  |  |  |

• You can update the employee's information by selecting the required option from the **I would like to** dropdown list at the top right. From here, you can update the employee's name, personal information, and salary/employment information, as well as, manage dependents, and terminate the employee.

| ROMY RODRIG                                                                | UEZ (555123488)                                                                                    |                                      | I would like t                     |                                                                              |
|----------------------------------------------------------------------------|----------------------------------------------------------------------------------------------------|--------------------------------------|------------------------------------|------------------------------------------------------------------------------|
| Listed below is inform<br>History) to view the e<br>"I would like to" drop | nation regarding this employee. Click<br>mployee's plan information. You can e<br>down list above. | on the tabs (Em<br>edit the employee | ployee Info, De<br>e's plan inform | ependents, Beneficiaries, Coverage,<br>ation by selecting an option from the |
| Employee Info                                                              | Dependents Beneficiaries                                                                           | Coverage                             | History                            |                                                                              |

• Click on the **Employee Info** tab to view information for the employee including personal information,

enrolment information, and employment information.

| ROMY RODRIG                                                               | UEZ (5551234                                                  | 88)                                          |                                     | I would like to                         | -                                                                     |
|---------------------------------------------------------------------------|---------------------------------------------------------------|----------------------------------------------|-------------------------------------|-----------------------------------------|-----------------------------------------------------------------------|
| Listed below is infor<br>History) to view the e<br>"I would like to" drop | rmation regarding<br>employee's plan in<br>) down list above. | this employee. Click<br>formation. You can e | on the tabs (Em<br>dit the employee | ployee Info, Depe<br>'s plan informatio | ndents, Beneficiaries, Coverage<br>on by selecting an option from the |
| Employee Info                                                             | Dependents                                                    | Beneficiaries                                | Coverage                            | History                                 |                                                                       |
| Personal Info                                                             |                                                               |                                              | Employme                            | nt Info                                 |                                                                       |
| First Name:                                                               | ROMY                                                          |                                              | Prov of Re                          | sidence:                                | Alberta                                                               |
| Last Name:                                                                | RODRIGUEZ                                                     |                                              | Occupatio                           | n:                                      | MANAGER                                                               |
| Middle Initial:                                                           | RAIN                                                          |                                              | Date Hired                          | :                                       | Jan 15, 2007                                                          |
| Gender:                                                                   | Female                                                        | Female                                       |                                     |                                         | \$65,000.00 Annual                                                    |
| Birth Date:                                                               | Apr 19, 1976                                                  |                                              | Hours Worked per Week:              |                                         | 40                                                                    |
|                                                                           |                                                               |                                              | Months Worked per Year:             |                                         | 12                                                                    |
| Enrollment Info                                                           |                                                               |                                              |                                     |                                         |                                                                       |
| Family Status:                                                            | Fami                                                          | ly                                           |                                     |                                         |                                                                       |
| Employee Status                                                           | s: Empl                                                       | oyee                                         |                                     |                                         |                                                                       |
| Employee Class                                                            | Employee Class: Salary Employees                              |                                              |                                     |                                         |                                                                       |
| ID Number:                                                                | 5551                                                          | 23488                                        |                                     |                                         |                                                                       |
| Enrollment Date:                                                          | Enrollment Date: Apr 15, 2007                                 |                                              |                                     |                                         |                                                                       |
| Coordination of                                                           | Coordination of Benefits: Spouse has Family Both              |                                              |                                     |                                         |                                                                       |
| Previously Unde                                                           | rwritten: Yes                                                 |                                              |                                     |                                         |                                                                       |

~

I would like to

I would like to --

Click on the **Dependents** tab to view a list of all active dependents for this employee. By default, only active dependents will appear in the list. You can view any inactive dependents by selecting the **Inactive Dependents** option at the top of the tab.

#### ROMY RODRIGUEZ (555123488)

Listed below is information regarding this employee. Click on the tabs (Employee Info, Dependents, Beneficiaries, Coverage, History) to view the employee's plan information. You can edit the employee's plan information by selecting an option from the "I would like to" drop down list above.

| Show: <ul> <li>Active Dependents</li> <li>Inactive Dependents</li> </ul> Show: Opendents <ul> <li>Gender</li> <li>Relationship</li> <li>Green Shield #</li> <li>Birth</li> <li>RODRIGUEZ, ROMEO</li> <li>Male</li> <li>Spouse</li> <li>255995701</li> <li>Oct 06, 1972</li> <li>Image: Dependents</li> </ul> |                    |
|----------------------------------------------------------------------------------------------------|--------------------|
| NameGenderRelationshipGreen<br>Shield #Date of<br>BirthRODRIGUEZ, ROMEOMaleSpouse255995701Oct 06, 1972I                                                                                                    |                    |
| RODRIGUEZ, ROMEO Male Spouse 255995701 Oct 06, 1972                                                                                                    | Enrollment<br>Date |
|                                                                                                    | Mar 01, 2007       |
| RODRIGUEZ, MARIA Female Child 255995702 Apr 05, 1994                                                                                                    | Mar 01, 2007       |
| RODRIGUEZ, SAM         Male         Child         255995703         Aug 20, 1996         I                                                                                                    |                    |

• Click on the **Beneficiaries** tab to view a list of all current beneficiaries for this employee.

#### ROMY RODRIGUEZ (555123488)

Listed below is information regarding this employee. Click on the tabs (Employee Info, Dependents, Beneficiaries, Coverage, History) to view the employee's plan information. You can edit the employee's plan information by selecting an option from the "I would like to" drop down list above.

| Employee Info   | Deper | ndents    | Bene | ficiaries  | Cov | erage   | History   |              |                |
|-----------------|-------|-----------|------|------------|-----|---------|-----------|--------------|----------------|
| Name            |       | Relations | ship | Allocation | n % | Trustee | Trustee F | Relationship | Effective Date |
| RODRIGUEZ, ROME | 0     | SPOUSE    |      | 70         |     | N/A     | N/A       |              | Dec 08, 2008   |
| MAINE, MARY     |       | MOTHER    | 2    | 30         |     | N/A     | N/A       |              | Dec 08, 2008   |
|                 |       |           |      |            |     |         |           |              |                |

 Click on the Coverage tab to view a list of all current benefits, including coverages and premiums, for this employee.

From this tab, you can view the employee's **Summary of Coverage** report or the employee's **Certificate of Insurance** by clicking on the corresponding link at the top of the tab.

| ROMY RODRIGUEZ (555123488)                                                                                                    |                | I would like to |           | *          |  |  |  |
|----------------------------------------------------------------------------------------------------|----------------|-----------------|-----------|------------|--|--|--|
| isted below is information regarding this employee. Click on the tabs (Employee Info, Dependents, Beneficiaries, Coverage,<br>distory) to view the employee's plan information. You can edit the employee's plan information by selecting an option from the<br>l would like to" drop down list above. |                |                 |           |            |  |  |  |
| (Note: You will need Adobe Reader to view and print the above links. If you do not have Adobe Reader, you ca<br>it free by clicking <u>here.</u> )                                                                                                    |                |                 |           |            |  |  |  |
| Benefit                                                                                                    | Effective Date | Expiration Date | Coverage  | Premium    |  |  |  |
| ACCIDENTAL DEATH & DISMEMBERMENT                                                                                                    | Mar 25, 2010   |                 | \$100,000 | s.         |  |  |  |
| LONG TERM DISABILITY                                                                                                    | Mar 25, 2010   |                 | \$3,612   | <b>S</b> . |  |  |  |
| DENTAL                                                                                                    | Jun 01, 2009   |                 | FAMILY    | <b>S</b> . |  |  |  |
| DEPENDANT LIFE                                                                                                    | Jun 01, 2009   |                 | INCLUDED  | <b>S</b> . |  |  |  |
| EXTENDED HEALTH BENEFITS                                                                                                    | Jun 01, 2009   |                 | FAMILY    | s.         |  |  |  |
| LIFE                                                                                                    | Mar 25, 2010   |                 | \$100,000 | s.         |  |  |  |
| SHORT TERM DISABILITY                                                                                                    | Jun 01, 2009   |                 | \$750     | <b>S</b> . |  |  |  |
| Total Premium                                                                                                    |                | -               |           | \$.        |  |  |  |

• Click on the **History** tab to view a list of all changes made for this employee using the Online Administration Web Site.

| R             | OMY RODRIG                                                                                                    | UEZ (555123488 | 3)            |                | I would like to |                | •       |
|---------------|----------------------------------------------------------------------------------------------------|----------------|---------------|----------------|-----------------|----------------|---------|
| Li<br>H<br>"l | Listed below is information regarding this employee. Click on the tabs (Employee Info, Dependents, Beneficiaries, Coverage,<br>History) to view the employee's plan information. You can edit the employee's plan information by selecting an option from the<br>"I would like to" drop down list above. |                |               |                |                 |                |         |
|               | Employee Info                                                                                                    | Dependents     | Beneficiaries | Coverage       | History         |                |         |
|               | Change Made                                                                                                    |                |               | Effective Date | Status          | Completed Date |         |
|               | Employee Name Change (ROMY RODRIGUEZ)                                                                                                    |                |               | Mar 30, 2010   | Completed       | Mar 30, 2010   | Details |
|               |                                                                                                    |                |               |                |                 |                |         |
| L             |                                                                                                    |                |               |                |                 |                |         |

If you click on the **Details** link, you will be able to see more information about the change.

### **Enrolling New Members**

### **Enrolling an Employee**

New employees who are eligible for employee benefits may be enrolled directly online. For online enrolment, you will need to provide the employee's personal, employment, and coverage information, as well as beneficiary information, and any dependent information.

| For a definition of eligible employees and information regarding the effective date of insurance, please refer to the <u>Enrolling New Members</u> section of your <u>Administration Guide</u> : |
|----------------------------------------------------------------------------------------------------|
|                                                                                                    |

- 1. To add an employee to a policy, there are 3 different ways to begin:
  - Right-click on the policy number/description from the navigation pane and select Add An Employee.

| PU | PURPLEWOOD INN |                           |         |  |  |  |
|----|----------------|---------------------------|---------|--|--|--|
| Ξ  | 099876         | 55 A                      | from th |  |  |  |
|    | 00097          | Add An Employee           |         |  |  |  |
|    | 03307          | Change Policy Description | et      |  |  |  |
| Re | source         | -                         | Shov    |  |  |  |

 Go to the Policies tab on the Account Information page, locate the policy from the list and click on Edit to the right. Select Add An Employee.

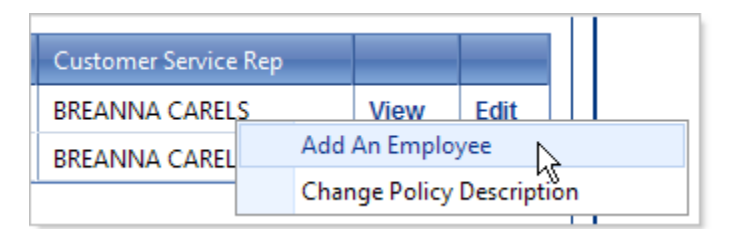

• At the top right of the *Policy Information* page, click on the down arrow from the **I would like to** drop-down list and select **Add An Employee**.

|                              | Logoui                      |
|------------------------------|-----------------------------|
|                              |                             |
| I would like to              | - *                         |
|                              |                             |
| ew this policy's information | Add An Employee             |
| policy or change this poli   | Change Policy Description 场 |

2. You will then be taken to the <u>Add An Employee</u> screen where you will need to complete the employee details, add any dependents as required, and add beneficiaries.

From the **Details** tab, complete the employee's personal information:

- a. Enter the First Name.
- b. Enter the Last Name.
- c. Enter a Middle Name or Initial (optional).
- d. Select the Gender.
- e. Enter the Date of Birth in YYYY/MM/DD format.

| Details Dependents     | Beneficiaries                          |  |  |  |  |  |  |  |
|------------------------|----------------------------------------|--|--|--|--|--|--|--|
| Employee Personal Info |                                        |  |  |  |  |  |  |  |
| First Name:            | MINDY                                  |  |  |  |  |  |  |  |
| Last Name:             | MATHESON                               |  |  |  |  |  |  |  |
| Middle Name:           | MARIA (optional)                       |  |  |  |  |  |  |  |
| Gender:                | 🔿 Male 💿 Female                        |  |  |  |  |  |  |  |
| Date of Birth:         | 1980 / 06 / 15 <sub>(yyyy/mm/dd)</sub> |  |  |  |  |  |  |  |

- 3. Below the personal information, complete the employment information:
  - a. Enter the **Date Hired** in YYYY/MM/DD format. 🕜 This will be the first day of full-time employment.
  - b. Select the **Province of Residence** where the employee permanently resides (this may be different than their employment province).
  - c. Enter an Occupation.
  - d. Enter the Income amount and then select the income period from the drop-down list.
  - e. Enter the Hours Worked per Week. Employee are eligible if they are working a minimum number hours per week as stipulated in your Collective Agreement. The average number of hours employee works per week.
  - f. Enter the Months Worked per Year. Enter the number of months per year employee will work.
     Note: employee must work minimum of 9 months per year to qualify for benefits.

| Employment Info         |                               |  |  |  |
|-------------------------|-------------------------------|--|--|--|
| Date Hired:             | 2010 / 12 / 01 (yyyy/mm/dd) 😮 |  |  |  |
| Province of Residence:  | Manitoba 👻                    |  |  |  |
| Occupation:             | CLERK                         |  |  |  |
| Income:                 | 12.5 Hourly                   |  |  |  |
| Hours Worked per Week:  | 40.0                          |  |  |  |
| Months Worked per Year: | 12                            |  |  |  |
|                         |                               |  |  |  |

- 4. Next, complete the coverage information:
  - a. If the employees on the policy are divided into different classes (e.g. 'A group' employees, 'B group' employees, etc.), select the Employee Class from the drop-down list.
     <u>Note:</u> If the policy does <u>not</u> contain separate employee classes, this field will not be visible.
  - b. Select the Employee Status from the drop-down list.
  - c. Select the **Family Status** from the drop-down list. **1** If Partial coverage is selected, employee will not be covered for Health/Dental coverage. Plan member must be covered with similar coverage on spouse's plan to select Partial coverage.
  - d. If you selected *Family* or *Partial* as the Family Status above, from the Coordination of Benefits drop-down list select if the spouse has existing Dental, Health, or Both coverage and whether it is Single of Family coverage. If the spouse has neither dental nor health coverage then leave this field blank. Indicate whether spouse has coverage elsewhere, either individually or full family coverage.

| Coverage Info             |                              |  |  |
|---------------------------|------------------------------|--|--|
| Employee Class:           | Hourly Employees 🐱           |  |  |
| Employee Status:          | Employee 🔽                   |  |  |
| Family Status:            | Family 🔽 🕜                   |  |  |
| Coordination of Benefits: | Spouse has Single Both 🛛 🔽 🕜 |  |  |

5. <u>Note:</u> <u>Don't</u> click the **Next>>** button at the bottom of the page just yet. Scroll back up to the top of the page and add any Dependents and Beneficiaries as required.

6. If the employee has dependents, click on the **Dependents** tab at the top of the page to add them. If not, continue with step 11.

| Details       | Dependents   | Beneficiaries  |        |                  |                     |               |
|---------------|--------------|----------------|--------|------------------|---------------------|---------------|
| First<br>Name | Last<br>Name | Middle<br>Name | Gender | Date of<br>Birth | Dependent<br>Status |               |
| No records t  | o display.   |                |        |                  |                     | Add Dependent |
|               |              |                |        |                  |                     |               |

- 7. Click on Add Dependent.
- 8. The **Dependent** window will pop-up. Complete the dependent information:
  - a. Enter the First Name.
  - b. Enter the Last Name.
  - c. Enter a Middle Name or Initial (optional).
  - d. Select the Gender.
  - e. Enter the Date of Birth in YYYY/MM/DD format.
  - f. Select the **Relationship to Employee** from the drop-down list.
  - g. Click on **OK**.

| Dependent                    |                             | × |
|------------------------------|-----------------------------|---|
|                              |                             |   |
| First Name:                  | MARK                        |   |
| Last Name:                   | MATHESON                    |   |
| Middle Name:                 | MIKE (optional)             |   |
| Gender:                      | ⊙ Male ○ Female             |   |
| Date of Birth:               | 1979 / 08 / 11 (yyyy/mm/dd) |   |
| Relationship to<br>Employee: | Spouse 🗸                    |   |
|                              | OK Cancel                   |   |

 The dependent will now appear in the dependents list. If you need to make any changes you can click on Edit to go back to the <u>Dependent</u> information window. You can also click on **Remove** to delete the dependent.

| Details       | Dependents   | Beneficiaries  |        |                  |                     |      |              |
|---------------|--------------|----------------|--------|------------------|---------------------|------|--------------|
| First<br>Name | Last<br>Name | Middle<br>Name | Gender | Date of<br>Birth | Dependent<br>Status |      |              |
| MARK          | MATHESON     | м              | М      | Aug 11, 1979     | Spouse              | Edit | Remove       |
|               |              |                |        |                  |                     | Ac   | ld Dependent |

- 10. If there are more dependents to add, repeat steps 7 9 until all required dependents have been added.
- 11. Next, click on the **Beneficiaries** tab to add the employee's beneficiaries.

| Details       | Dependents Bene | ficiaries             |                 |                         |                 |
|---------------|-----------------|-----------------------|-----------------|-------------------------|-----------------|
| Name          | Relationship    | Percent<br>Allocation | Trustee<br>Name | Trustee<br>Relationship |                 |
| No records to | o display.      |                       |                 |                         | Add Beneficiary |
|               |                 |                       |                 |                         | ·               |

- 12. Click on Add Beneficiary.
- 13. The **<u>Beneficiary</u>** window will pop-up. Complete the beneficiary information:
  - a. Enter the full name in Last Name, First Name format.
  - b. Enter the **Relationship**. **1** Enter relationship to employee.
  - c. Enter a Percent Allocation. Once all beneficiaries have been entered the sum of the percent allocations <u>must exactly equal 100</u>.
     ② Total Percent Allocation must equal 100.
  - d. If the beneficiary is less than 18 years old, a trustee must be appointed to act on the child's behalf.
    - i. Enter the **Trustee** name. **②** A Trustee is only required if the beneficiary is less than 18 years of age.
    - ii. Enter the **Trustee Relationship**. **2** Enter the Trustee's relationship to the employee.
  - e. Click on **OK**.

<u>Note:</u> If <u>no</u> beneficiary is wanted by the employee, enter <u>ESTATE</u> in the **Name** and **Relationship** fields and enter <u>100</u> as the **Percent Allocation**.

| Beneficiary                                        | ×                                                                                    |
|----------------------------------------------------|--------------------------------------------------------------------------------------|
| Last Name, First<br>Name:                          | COOK, CINDY                                                                          |
| Relationship:                                      | NIECE                                                                                |
| Percent Allocation:                                | 25 🕜                                                                                 |
| If benefits are assigned<br>a trustee must be appo | d to a minor child (less than 18 years of age)<br>inted to act on his or her behalf. |
| Trustee:                                           | CODY COOK                                                                            |
| Trustee Relationship:                              | BROTHER                                                                              |
|                                                    |                                                                                      |
|                                                    | OK Cancel                                                                            |

14. The beneficiary will now appear in the beneficiary list. If you need to make any changes you can click on **Edit** to go back to the **Beneficiary** information window. You can also click on **Remove** to delete the beneficiary.

| Details Depend | ents Beneficia | ries                  |                 |                         |      |               |
|----------------|----------------|-----------------------|-----------------|-------------------------|------|---------------|
| Name           | Relationship   | Percent<br>Allocation | Trustee<br>Name | Trustee<br>Relationship |      |               |
| COOK, CINDY    | NIECE          | 25                    | CODY COOK       | BROTHER                 | Edit | Remove        |
|                |                |                       |                 |                         | Ade  | l Beneficiary |

15. If there are more beneficiaries to add, repeat steps 12 – 14 until all beneficiaries have been added and the total of all the percent allocations is <u>exactly</u> equal to 100.

16. Once you have entered all the employee details, dependents, and beneficiaries, click on **Next>>** at the bottom of the page.

| Cancel | Next>> |
|--------|--------|
|        |        |

<u>Note:</u> If there are any required fields that have been left blank you will not be able to continue. The missed fields will be listed at the top of the page in red text and a  $\triangle$  will appear beside the required fields.

You will be required to complete the information before you can click on **Next>>**.

| Mont       | hs Worked per Ye | ar is required. |
|------------|------------------|-----------------|
| Details    | Dependents       | Beneficiaries   |
| Months Wor | ked per Year:    | A               |

17. You will be taken to the **Confirmation** screen. Double check that all the information entered is correct.

| Confirmation                                        |                                                                                                    |
|-----------------------------------------------------|----------------------------------------------------------------------------------------------------|
| Please confirm that the<br>button to submit the req | information below is correct. If any changes are required click on the "Edit" button. Click on the "Confirm"<br>juest. |
| Effective Date:                                     | May 01, 2010                                                                                                    |
| Reason for Change:                                  | Employee Enrollment                                                                                                    |
| Employee Personal Int                               | fo                                                                                                    |
| First Name:                                         | MINDY                                                                                                    |
| Loot Nomo                                           | MATHERON                                                                                                    |

- If you need to make any changes, click on **Edit** to go back to the previous screen.
- If the information is correct, click on **Confirm>>** at the bottom of the page.

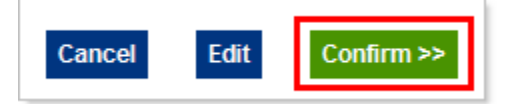

- 18. Once you click **Confirm>>**, the **Employee Add Submitted** screen will appear.
  - If the request was completed successfully, the Status of the employee enrolment will show as *Completed*. The Effective Date will be automatically calculated based on the employee information provided and the waiting period for the policy. The new employee will now appear in the policy's employee listing.

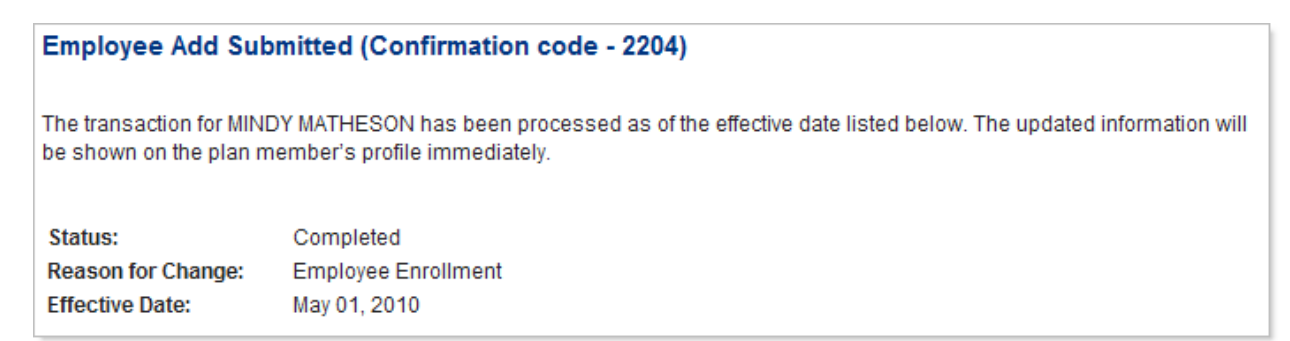

Documents will be listed for your reference at the bottom of the page.

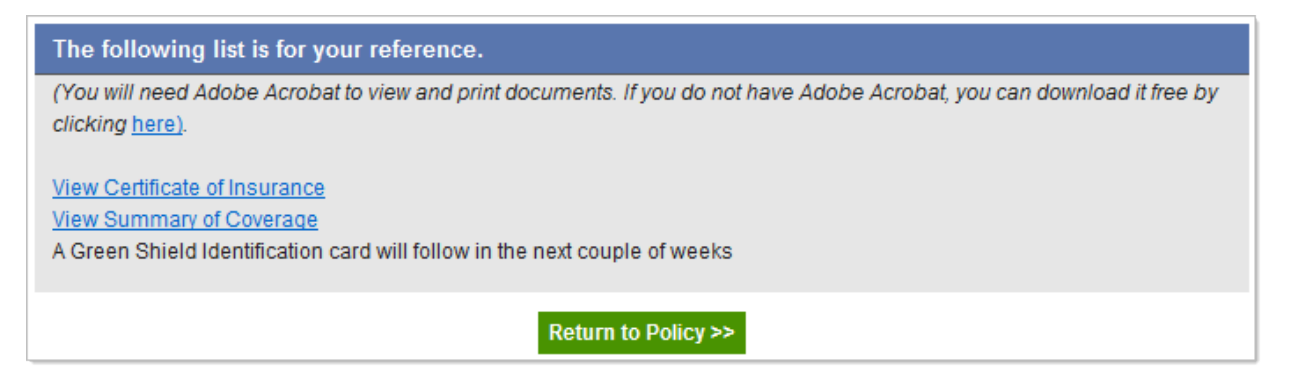

- Click on the Certificate of Insurance link to view a <u>Certificate of Insurance</u> for the new employee.
- Click on the Summary of Coverage link to view a <u>Summary of Coverage</u> report for the new employee.

• The **Status** of the employee enrolment may show as *Pending* if there is additional information that is required before the request can be completed. If any documents/forms are required before the request can be finalized, they will be listed at the top of the screen. The employee will not appear in the policy's employee listing until the required documents/forms have been completed and returned to your Insurance Advisor.

| Employee Add Sub         | omitted (Confirmation code - 1815)                                                                       |
|--------------------------|----------------------------------------------------------------------------------------------------|
| A Before this req        | uest can be finalized you must complete the following requirements.                                      |
| The application for cove | rage for MINDY MATHESON was submitted more than 31 days from the date of eligibility and is              |
| considered late. To be c | considered for coverage, please have the applicant complete the <u>Evidence of Insurability</u> form and |
| return it to your Custom | er Service Representative.                                                                               |
| Status:                  | Pending                                                                                                  |
| Reason for Change:       | Employee Enrollment                                                                                      |

19. Once the employee addition has been completed, even if the employee does not have a Family Status of Family, the employee may still be entitled to Dependent Life coverage. It will be mentioned at the bottom of the reference list on the Employee Add Submitted screen. You will need to provide the name(s) and date(s) of birth for all dependents to your Customer Service Representative to see if they are eligible.

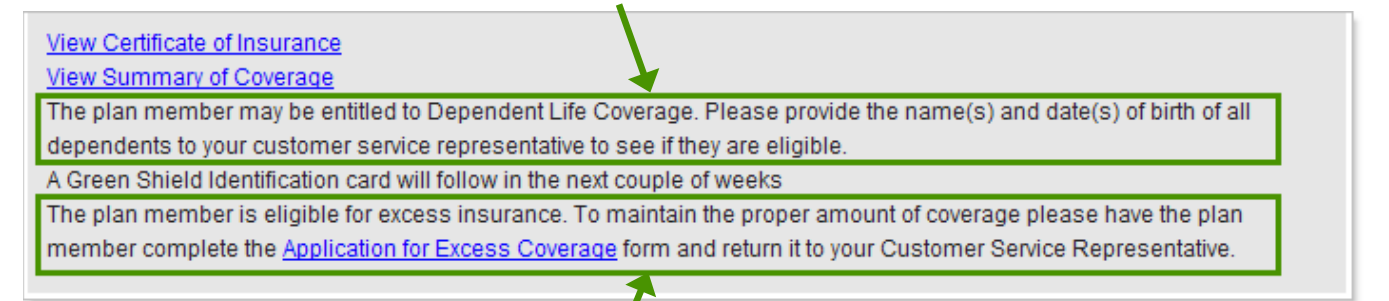

20. If the plan member is eligible for excess Life or Disability Insurance Coverage, above the plan's *Non-Evidence Limit*, it will also be mentioned at the bottom of the reference list on the <u>Employee Add Submitted</u> screen. The employee will need to complete the **Application for Excess Coverage** form. Once it has been completed you will need to send it your Insurance Advisor. Click on the link provided to save or print a copy of the form for the employee.

For information regarding excess coverage and non-evidence limits, please refer to the <u>Applying for Excess Insurance</u> section of your <u>Administration Guide</u>:

21. The new employee will now appear in the policy's employee listing and you will be able to view their *Employee Information* page. On the Coverage tab, all the applicable coverages will have been automatically added based on the employee information provided and the standard coverages for your policy.

| Employee Info   | Dependents       | Beneficiaries             | s Coverage                                    | History                          |              |            |
|-----------------|------------------|---------------------------|-----------------------------------------------|----------------------------------|--------------|------------|
|                 | View Cert        | ificate of Insu           | Irance View St                                | Immary of Coverage               | <u>e</u>     |            |
| (Note: You will | need Adobe Reade | r to view and<br>download | orint the above link<br>I it free by clicking | (s. If you do not have<br>here.) | Adobe Reader | , you can  |
|                 |                  |                           |                                               |                                  |              |            |
| Benefit         |                  |                           | Effective Date                                | Expiration Date                  | Coverage     | Premium    |
| ACCIDENTAL DEA  | ATH & DISMEMBERN | IENT                      | May 01, 2010                                  |                                  | \$52,000     | S.,        |
| LONG TERM DISA  | BILITY           |                           | May 01, 2010                                  |                                  | \$1,445      | <b>S</b> . |
| DENTAL          |                  |                           | May 01, 2010                                  |                                  | FAMILY       | <b>S</b> . |
| DEPENDANT LIFE  |                  |                           | May 01, 2010                                  |                                  | INCLUDED     | \$.        |
| EXTENDED HEALT  | TH CARE          |                           | May 01, 2010                                  |                                  | FAMILY       | \$         |
| LIFE            |                  |                           | May 01, 2010                                  |                                  | \$52,000     | \$.        |
| VISION          |                  |                           | May 01, 2010                                  |                                  | FAMILY       | \$.        |
| SHORT TERM DIS  | ABILITY          |                           | May 01, 2010                                  |                                  | \$300        | <b>S</b> . |
| Total Premium   |                  |                           |                                               |                                  |              | \$.        |

<u>Note:</u> As mentioned in the previous step, if the employee is now eligible for excess Life or Disability Insurance Coverage, the coverage amounts have only been initially set at the plan's *Non-Evidence Limits*. An Application for Excess Coverage will need to be completed and approved before the coverages will increase to the eligible amounts.

22. On the employee's **History** tab, the employee addition will be listed. You can click on **Details** to again view the **Employee Add Submitted** screen.

| Employee Info   | Dependents     | Benefic | iaries   | Coverag | e    | History |                |         |
|-----------------|----------------|---------|----------|---------|------|---------|----------------|---------|
| Change Made     |                |         | Effectiv | e Date  | Stat | us      | Completed Date |         |
| Employee Add (M | INDY MATHESON) |         | May 01,  | 2010    | Con  | npleted | May 13, 2010   | Details |
|                 |                |         |          |         |      | -       |                |         |

### **Enrolling a Dependent**

New dependents for existing employees who are eligible for employee benefits may be enrolled directly online. If an existing employee does not have any pre-existing active dependents, their **Family Status** will automatically change to *Family* on the effective date of the new dependent.

- 1. To add a dependent to an existing employee, there are 3 different ways to begin:
  - Right-click on the employee name from the navigation pane and select Manage Dependents.

| GOLDBER | G, GUINEVERE         |               |
|---------|----------------------|---------------|
| MARKO N | ΔΤΤ                  | Last Name:    |
| MATHESO |                      | Middle Initia |
| WATHES  | Update Name          | ·             |
| RODR    | Update Personal Info |               |
| WARN    | Manage Dependents    |               |
| WARN    |                      | 1.6           |

• Go to the **Employees** tab on the *Policy Information* page, locate the employee from the list and click on **Edit** on the right. Select **Manage Dependents**.

| ment Da | te   |             |             |        |
|---------|------|-------------|-------------|--------|
| , 2010  |      | View        | <u>Edit</u> |        |
| ., 2010 | Upda | ate Name    |             |        |
| , 2010  | Upda | ate Person  | al Info     |        |
| 2010    | Man  | age Deper   | ndents      |        |
| ,       | Und  | ate Salany/ | Employm     | ent In |

• At the top right of the *Employee Information* page, click on the down arrow from the **I would like** to drop-down list and select Manage Dependents.

| I would like to                        |                                                                                              | ~ |
|----------------------------------------|----------------------------------------------------------------------------------------------|---|
| nployee Info, Dep<br>e's plan informat | <br>Update Name<br>Update Personal Info<br>Manage Dependents<br>Update Salary/Employmet Info |   |

2. You will be taken to the <u>Manage Dependents</u> screen where all of the employee's current active dependents will be listed. Click on the **Add Dependent** button at the bottom right of the screen.

| Manag<br>Listed b | Manage Dependents - MINDY MATHESON<br>Listed below is information regarding this employee's dependent(s). Click on the "Add Dependent" button to add a dependent. |        |                  |              |                    |                         |                                |                                     |  |  |
|-------------------|----------------------------------------------------------------------------------------------------|--------|------------------|--------------|--------------------|-------------------------|--------------------------------|-------------------------------------|--|--|
| Status            | Name                                                                                                    | Gender | Date of<br>Birth | Relationship | Enrollment<br>Date | Reason<br>for<br>Change | Effective<br>Date<br>of Change | Action                              |  |  |
|                   | MARK<br>MATHESON                                                                                                    | Male   | Aug 11,<br>1979  | Spouse       | May 01,<br>2009    | N/A                     | N/A                            | • <u>Edit</u><br>• <u>Terminate</u> |  |  |
|                   | Add Depende                                                                                                    |        |                  |              |                    |                         |                                |                                     |  |  |

- 3. The <u>Add Dependent</u> screen will appear, complete the dependent information:
  - a. Enter the First Name.
  - b. Enter the Last Name.
  - c. Enter a Middle Name or Initial as required.
  - d. Select the **Gender**.
  - e. Enter the Date of Birth in YYYY/MM/DD format.
  - f. Select the Relationship to Employee from the drop-down list.
  - g. Click on OK.

| Add Dependent - MINDY MATHESON                                                                                |                |  |  |  |  |  |  |  |
|----------------------------------------------------------------------------------------------------|----------------|--|--|--|--|--|--|--|
| You can add a dependent by entering the information in the fields below. Click the "Next" button to continue. |                |  |  |  |  |  |  |  |
| First Name:                                                                                                   | MATTHEW        |  |  |  |  |  |  |  |
| Last Name:                                                                                                    | MATHESON       |  |  |  |  |  |  |  |
| Middle Name:                                                                                                  | M              |  |  |  |  |  |  |  |
| Gender:                                                                                                    | Male ○ Female  |  |  |  |  |  |  |  |
| Date of Birth:                                                                                                | 2010 / 01 / 14 |  |  |  |  |  |  |  |
| Relationship to Employee:                                                                                     | Child 🗸        |  |  |  |  |  |  |  |
|                                                                                                    | Cancel Next >> |  |  |  |  |  |  |  |
|                                                                                                    |                |  |  |  |  |  |  |  |

- 4. In the next screen, select the reason for the dependent addition and click on Next>>.
  - If you selected **Spouse** in the step above, you will see the following options:

| Reas   | on for Change                                                                                                    |              |              |         |
|--------|----------------------------------------------------------------------------------------------------|--------------|--------------|---------|
| Select | an option from below. Click the "N                                                                                     | Vext" button | to continue. |         |
|        | <ul> <li>Marriage</li> <li>Common Law</li> <li>Loss of Similar Coverage</li> <li>Immigration</li> <li>Other</li> </ul> | 0<br>0       |              |         |
|        |                                                                                                    |              | << Back      | Next >> |

• If you selected **Child** in the step above, you will see the following options:

| Reas   | on for Change                                |         |           |         |  |  |  |  |  |  |  |
|--------|----------------------------------------------|---------|-----------|---------|--|--|--|--|--|--|--|
| Select | an option from below. Click the "Next" butto | on to o | continue. |         |  |  |  |  |  |  |  |
|        | ◯ Marriage                                   |         |           |         |  |  |  |  |  |  |  |
|        | O Common Law                                 | ?       |           |         |  |  |  |  |  |  |  |
|        | 💿 Birth                                      |         |           |         |  |  |  |  |  |  |  |
|        | O Loss of Similar Coverage                   | ?       |           |         |  |  |  |  |  |  |  |
|        | O Immigration                                |         |           |         |  |  |  |  |  |  |  |
|        | O Adoption / Guardianship                    |         |           |         |  |  |  |  |  |  |  |
|        | Child over 21 returning to school            | ?       |           |         |  |  |  |  |  |  |  |
|        | O Child under 21 years returned home         | ?       |           |         |  |  |  |  |  |  |  |
|        | O Other                                      |         |           |         |  |  |  |  |  |  |  |
|        |                                              | <<      | Back      | Next >> |  |  |  |  |  |  |  |

 Depending on your selection above, you may be asked to enter a date (e.g. marriage date, date of permanent residence, date of 1<sup>st</sup> day of class for students over 21, etc.). Enter the required date in YYYY/MM/DD format and click on Next>>.

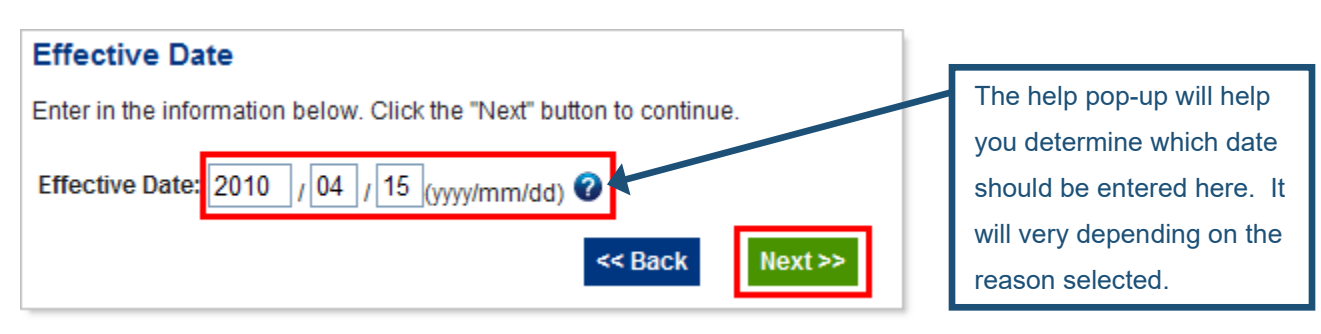

6. In the **<u>Confirmation</u>** screen, the dependent will appear in the dependent list.

| ( | Confirmation                                                                                                    |                     |        |                  |              |                    |                         |                                |                                     |  |
|---|----------------------------------------------------------------------------------------------------|---------------------|--------|------------------|--------------|--------------------|-------------------------|--------------------------------|-------------------------------------|--|
|   | Please confirm that the information below is correct. If any changes are required click on the "Edit" button. Click on the "Confirm" button to submit the request. |                     |        |                  |              |                    |                         |                                |                                     |  |
|   | Listed below is information regarding this employee's dependent(s). Click on the "Add Dependent" button to add a dependent.                                        |                     |        |                  |              |                    |                         |                                |                                     |  |
|   | Status                                                                                                    | Name                | Gender | Date of<br>Birth | Relationship | Enrollment<br>Date | Reason<br>for<br>Change | Effective<br>Date<br>of Change | Action                              |  |
|   |                                                                                                    | MARK MATHESON       | Male   | Aug 11,<br>1979  | Spouse       | May 01,<br>2009    | N/A                     | N/A                            | • <u>Edit</u><br>• <u>Terminate</u> |  |
|   | Added                                                                                                    | MATTHEW<br>MATHESON | Male   | Jan 14,<br>2010  | Child        |                    | Birth                   | Jan 14, 2010                   | • <u>Edit</u><br>• <u>Terminate</u> |  |
|   | Add Dependent                                                                                                    |                     |        |                  |              |                    |                         |                                |                                     |  |
|   | Cancel Confirm >>                                                                                                    |                     |        |                  |              |                    |                         |                                |                                     |  |

- If you need to make any changes you can click on the Edit link to the right of the new dependent to go back to the <u>Add Dependent</u> screen.
- If the information is correct, click on the **Confirm>>** button.

- 7. Once you click **Confirm**, the **Manage Dependent Submitted** screen will appear.
  - If the request was completed successfully, the Status of the dependent enrolment will show as Completed. The Effective Date will be automatically calculated based on the dependent information provided and the waiting period for the policy.

| Manage Dependents Submitted (Confirmation code - 1841) |                     |        |                  |              |                    |                         |                                |           |  |
|--------------------------------------------------------|---------------------|--------|------------------|--------------|--------------------|-------------------------|--------------------------------|-----------|--|
| Edit<br>Type                                           | Name                | Gender | Date of<br>Birth | Relationship | Enrollment<br>Date | Reason<br>for<br>Change | Effective<br>Date<br>of Change | Status    |  |
| Dependent<br>Add                                       | MATTHEW<br>MATHESON | Male   | Jan 14,<br>2010  | Child        | Jan 14,<br>2010    | Birth                   | Jan 14,<br>2010                | Completed |  |

At the bottom of the page, documents will be listed for your reference.

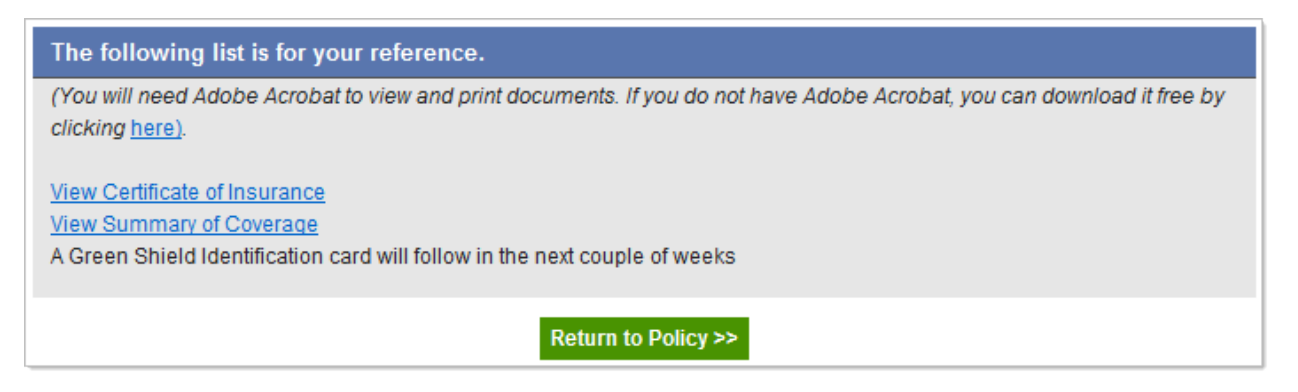

- Click on the Certificate of Insurance link to view an updated <u>Certificate of Insurance</u> for the employee.
- Click on the Summary of Coverage link to view an updated <u>Summary of Coverage</u> report for the employee.

• The **Status** of the dependent enrolment may show as *Pending* if there is additional information that is required before the request can be completed. If any documents/forms are required before the request can be finalized, they will be listed at the top of the screen.

| 🛕 Before this requ                                                                                                    | lest can be finalized you must complete the following requirements. |  |  |  |  |  |  |  |
|----------------------------------------------------------------------------------------------------|---------------------------------------------------------------------|--|--|--|--|--|--|--|
| The application for coverage was submitted more than 31 days from the date of eligibility and is considered late. To be reviewed for coverage, please have the applicant complete the <u>Evidence of Insurability</u> form and return it to your Customer Service Representative. |                                                                     |  |  |  |  |  |  |  |
| The following manage dependents will be processed once the above requirements have been completed. The updated<br>information will be shown on the employee's profile once the request has been finalized by HED.                                                                 |                                                                     |  |  |  |  |  |  |  |
| Status:<br>Reason for Change:                                                                                                    | Pending<br>Manage Dependents                                        |  |  |  |  |  |  |  |

The dependent will not appear on the employee's **Dependents** tab until the required documents/forms have been completed and returned to your Insurance Advisor.

 Once the dependent addition has been completed, the dependent will appear on the employee's Dependents tab.

|                   | Employee Info                                         | Depende | ents E      | Beneficiaries | Coverage      | Н               | istory  |                    |  |  |
|-------------------|-------------------------------------------------------|---------|-------------|---------------|---------------|-----------------|---------|--------------------|--|--|
|                   | Show:      Active Dependents      Inactive Dependents |         |             |               |               |                 |         |                    |  |  |
| Name              |                                                       | Gender  | Relationshi | P Gi<br>Sł    | een<br>ield # | Date o<br>Birth | f       | Enrollment<br>Date |  |  |
| MATHESON, MARK    |                                                       | Male    | Spouse      | 0             |               | Aug 11          | L, 1979 | May 01, 2010       |  |  |
| MATHESON, MATTHEW |                                                       | Male    | Child       | 0             |               | Jan 14          | , 2010  | Jan 14, 2010       |  |  |
9. If the Family Status automatically changed from Single/Partial to Family, any coverage changes will appear on the employee's Coverage tab. If the dependent addition was effective on a past date, just the updated coverages will be listed on this tab. If the dependent addition is effective for a future date, the old coverages will be listed in grey, and the updated coverages will be listed in black.

| Employee Info Dependen                                 | ts Beneficiaries | Coverage       | History         |          |            |  |
|--------------------------------------------------------|------------------|----------------|-----------------|----------|------------|--|
| View Summary of Coverage View Certificate of Insurance |                  |                |                 |          |            |  |
| Benefit                                                |                  | Effective Date | Expiration Date | Coverage | Premium    |  |
| ACCIDENTAL DEATH & DISMEN                              | MBERMENT         | Feb 01, 2010   |                 | \$54,000 | <b>S</b> . |  |
| LONG TERM DISABILITY                                   |                  | Feb 01, 2010   |                 | \$1,500  | s :        |  |
| DENTAL                                                 |                  | Jun 01, 2009   | May 01, 2010    | SINGLE   | S .        |  |
| DENTAL                                                 |                  | May 01, 2010   |                 | FAMILY   | S .:       |  |
| DEPENDANT LIFE                                         |                  | May 01, 2010   |                 | INCLUDED | S .:       |  |
| EXTENDED HEALTH BENEFITS                               |                  | Jun 01, 2009   | May 01, 2010    | SINGLE   | S .        |  |
| EXTENDED HEALTH BENEFITS                               |                  | May 01, 2010   |                 | FAMILY   | S .        |  |
| LIFE                                                   |                  | Feb 01, 2010   |                 | \$54,000 | S J        |  |
| VISION                                                 |                  | Jun 01, 2009   | May 01, 2010    | SINGLE   | S .        |  |
| VISION                                                 |                  | May 01, 2010   |                 | FAMILY   | S J        |  |
| SHORT TERM DISABILITY                                  |                  | Feb 01, 2010   |                 | \$346    | S J        |  |
| Total Premium                                          |                  |                |                 |          | \$.        |  |

10. On the employee's **History** tab, the dependent addition will be listed. You can click on **Details** to again view the **Manage Dependents Submitted** screen.

|                                    | Employee Info | Dependents     | Beneficiaries | Coverage       | History        |  |  |
|------------------------------------|---------------|----------------|---------------|----------------|----------------|--|--|
| Change Made                        |               | Effective Date | Status        | Completed Date |                |  |  |
| Manage Dependents (MINDY MATHESON) |               | May 11, 2010   | Completed     | May 11, 2010   | <u>Details</u> |  |  |
|                                    |               |                |               |                |                |  |  |

# **Updating Employee Information**

## Salary & Employment Information Changes

Employment information that can be updated using the Online Administration Web Site include the employee status (e.g. employee, manager, owner, etc.), occupation, income, hours worked per week, and months worked per year.

- 1. To change an employee's salary and employment information, there are 3 different ways to begin:
  - Right-click on the employee's name from the navigation pane and select **Update Salary/Employment Info**.

| PURPLEWOOD IN | PURPLEWOOD INN          |                  |
|---------------|-------------------------|------------------|
| 📄 0998765 A   |                         | "I would like to |
| APPLESTO      |                         | C                |
| PPEN          | Update Name             | ĺ                |
| DICEN         | Update Personal Info    | h                |
| BROV          | Update Salary/Employmen | t Info 📐 🕴       |
| CHAI          | Manage Dependents       | νζ,              |

• Go to the **Employees** tab on the *Policy Information* page, locate the employee from the list and click on **Edit** on the right. Select **Update Salary/Employment Info**.

| nent Dat | e   |             |             |        |      |
|----------|-----|-------------|-------------|--------|------|
| , 2009   |     | View        | <u>Edit</u> |        |      |
| , 2007   | Upd | ate Name    |             |        |      |
| , 2007   | Upd | ate Persor  | nal Info    |        |      |
| 2007     | Upd | ate Salary/ | /Employm    | ent In | fo 📐 |
| , 2007   | Mar | Dono        | ndonte      |        | 2    |

 At the top right of the *Employee Information* page, click on the down arrow from the I would like to drop-down list and select Update Salary/Employment Info.

| I would like to                        | -                                                                                             | * |
|----------------------------------------|-----------------------------------------------------------------------------------------------|---|
| nployee Info, Dep<br>e's plan informat | <br>Update Name<br>Update Personal Info<br>Update Salary/Employment Info<br>Manage Dependents | 6 |

2. You will be taken to the **<u>Change Employment Information and Salary</u>** screen. The current employment information will be showing under <u>Original Information</u>.

Under <u>New Information</u>, edit the fields as required and click on **Next>>**.

| Change Employment In                              | formation and Salary - APPL        | ESTON, ANDY                                                   |
|---------------------------------------------------|------------------------------------|---------------------------------------------------------------|
| You can change an employee<br>button to continue. | 's employment information by enter | ing the new information in the fields below. Click the "Next" |
|                                                   | Original Information               | New Information                                               |
| Date Hired:                                       | Dec 01, 2009                       | Dec 01, 2009                                                  |
| Employee Status:                                  | Employee                           | Employee 💌                                                    |
| Occupation:                                       | SERVER                             | SERVER                                                        |
| Income:                                           | \$26,000.00 Annual                 | 30000.00 Income Period: Annual                                |
| Hours Worked per Week:                            | 40                                 | 40                                                            |
| Months Worked per Year:                           | 12                                 | 12                                                            |
|                                                   | Cancel                             | Next >>                                                       |

 In the next screen you will need to enter the Effective Date of the change in YYYY/MM/DD format. Click on Next>>.

| Effective Date                                                       |
|----------------------------------------------------------------------|
| Enter in the information below. Click the "Next" button to continue. |
| Effective Date: 2010 / 05 / 01 (yyyy/mm/dd)                          |
| << Back Next >>                                                      |

4. In the **Confirmation** screen, double check that all the new information has been entered correctly.

| Confirmation                                                     |                                                               |                                             |  |  |  |
|------------------------------------------------------------------|---------------------------------------------------------------|---------------------------------------------|--|--|--|
| Please confirm that the inform<br>"Confirm" button to submit the | ation below is correct. If any changes are requir<br>request. | ed click on the "Edit" button. Click on the |  |  |  |
| Effective Date: May                                              | 01, 2010                                                      |                                             |  |  |  |
| Reason for Change: Cor                                           | rection                                                       |                                             |  |  |  |
|                                                                  | Original Information                                          | New Information                             |  |  |  |
| Date Hired:                                                      | Dec 01, 2009                                                  | Dec 01, 2009                                |  |  |  |
| Employee Type:                                                   | Employee                                                      | Employee                                    |  |  |  |
| Occupation:                                                      | SERVER                                                        | SERVER                                      |  |  |  |
| Income:                                                          | \$26,000.00 Annual                                            | \$30,000.00 Annual                          |  |  |  |
| Hours Worked per Week:                                           | 40                                                            | 40.0                                        |  |  |  |
| Months Worked per Year:                                          | 12                                                            | 12                                          |  |  |  |
|                                                                  | Cancel Edit Confirm                                           | n >>                                        |  |  |  |

- If you need to make any changes, click on Edit to go back to the <u>Change Employment Information</u> <u>& Salary</u> edit screen.
- If the information is correct, click on **Confirm>>** to complete the changes.
- 5. Once you click **Confirm>>**, the **Employee Salary Change Submitted** screen will appear.

Employment Info Change Submitted (Confirmation code - 2006)

The transaction for ANDY APPLESTON has been processed as of the effective date listed below. The updated information will be shown on the plan member's profile immediately.

| Status:            | Completed    |
|--------------------|--------------|
| Reason for Change: | Correction   |
| Effective Date:    | May 01, 2010 |

At the bottom of the page, documents are listed for your reference.

 Certificate of Insurance

 Summary of Coverage

 The plan member is eligible for excess insurance. To maintain the proper amount of coverage please have the plan member complete the Application for Excess Coverage form and return it to your Customer Service Representative.

 Return to Employee >>

- Click on the Certificate of Insurance link to view an updated <u>Certificate of Insurance</u> for the employee.
- Click on the Summary of Coverage link to view an updated <u>Summary of Coverage</u> report for the employee.
- 6. If the plan member is now eligible for excess Life or Disability Insurance Coverage, above the plan's *Non-Evidence Limit*, it will be mentioned at the bottom of the reference list. The employee will need to complete the **Application for Excess Coverage** form. Once it has been completed you will need to send it your Insurance Advisor. Click on the link provided to save or print a copy of the form for the employee.

For information regarding excess coverage and non-evidence limits, please refer to the <u>Applying for Excess Insurance</u> section of your <u>Administration Guide</u>:

7. Once the salary and employment information has been changed, any coverage changes will appear on the employee's **Coverage** tab. If the employment information changes were effective on a past date, just the updated coverages will be listed on this tab. If the employment information changes are effective for a future date, the old coverages will be listed in grey, and the updated coverages will be listed in black.

| Employee Info  | Dependents      | Beneficiaries   | Coverage       | History               |          |        |   |
|----------------|-----------------|-----------------|----------------|-----------------------|----------|--------|---|
|                | View St         | ummary of Cover | aqe View Cer   | tificate of Insurance | <u>e</u> |        |   |
| Benefit        |                 |                 | Effective Date | Expiration Date       | Coverage | Premiu | m |
| ACCIDENTAL DEA | ATH & DISMEMBER | MENT            | Jun 01, 2009   | May 01, 2010          | \$52,000 | S      |   |
| ACCIDENTAL DEA | TH & DISMEMBER  | MENT            | May 01, 2010   |                       | \$54,000 | S      | - |
| LONG TERM DISA | BILITY          |                 | Dec 01, 2009   | May 01, 2010          | \$1,445  | S      |   |
| LONG TERM DISA | BILITY          |                 | May 01, 2010   |                       | \$1,500  | S      | : |
| DENTAL         |                 |                 | Jun 01, 2009   |                       | FAMILY   | S      | - |
| DEPENDANT LIFE |                 |                 | May 01, 2010   |                       | INCLUDED | S      | - |
| EXTENDED HEALT | TH BENEFITS     |                 | May 01, 2010   |                       | FAMILY   | S      |   |
| LIFE           |                 |                 | Jun 01, 2009   | May 01, 2010          | \$52,000 | S      | 2 |
| LIFE           |                 |                 | May 01, 2010   |                       | \$54,000 | S      | 1 |
| VISION         |                 |                 | Jun 01, 2009   |                       | FAMILY   | S      | 1 |
| SHORT TERM DIS | ABILITY         |                 | Jun 01, 2009   | May 01, 2010          | \$300    | S      |   |
| SHORT TERM DIS | ABILITY         |                 | May 01, 2010   |                       | \$346    | S      | 1 |
| Total Premium  |                 |                 |                |                       |          | \$     | • |

<u>Note:</u> As mentioned in the previous step, if the employee is now eligible for excess Life or Disability Insurance Coverage, the coverage amounts may have only been increased to the plan's *Non-Evidence Limit* as an Application for Excess Coverage will need to be completed and approved before the coverages will increase to the eligible amounts.

8. On the employee's **History** tab, the employment information change will be listed. You can click on **Details** to again view the **Employee Salary Change Submitted** screen.

| Employee Info                           | Dependents | Beneficiaries | Coverage       | History      |                |  |
|-----------------------------------------|------------|---------------|----------------|--------------|----------------|--|
| Change Made                             |            |               | Effective Date | Status       | Completed Date |  |
| Employment Info Change (ANDY APPLESTON) |            | May 01, 2010  | Completed      | Apr 21, 2010 | <u>Details</u> |  |
|                                         |            |               |                |              |                |  |
|                                         |            |               |                |              |                |  |

## **Mass Salary Changes**

If you have several employees with salary updates, you can update them at the same time through the Mass Salary Change feature.

- 1. To perform a mass employee salary change, there are 3 different ways to begin:
  - a. Right-click on the Policy number/description from the navigation pane and select **Mass Salary Change** from the pop-up menu.

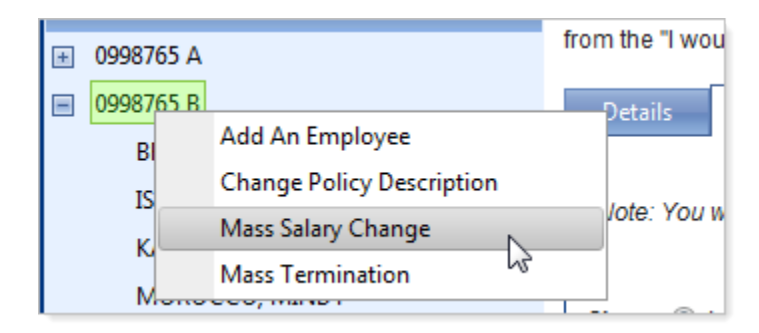

b. While viewing the **Policies** tab from the *Account Information* page, locate the policy from the list and click on **Edit** to the right. Select **Mass Salary Change** from the pop-up menu.

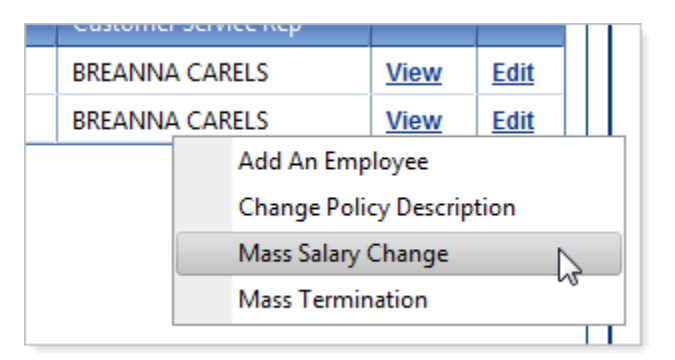

c. While viewing the *Policy Information* page, at the top right, click on the down arrow from the **I** would like to drop-down list and select Mass Salary Change.

|                        | Logout                    |
|------------------------|---------------------------|
| I would like to        |                           |
| his policy's informati | <br>Add An Employee       |
| cy or change this pol  | Change Policy Description |
|                        | Mass Salary Change        |
|                        | Mass Termination 🛛 🖓      |

2. You will be taken to the **Mass Salary** screen. The active employees will be listed along with their current employment information.

Click the checkboxes in front of the employees whose salaries you wish to edit.

| Ν       | Mass Salary 913424                                                                                                    |                      |            |           |          |       |        |                |
|---------|----------------------------------------------------------------------------------------------------|----------------------|------------|-----------|----------|-------|--------|----------------|
| Y<br>ir | You can charge multiple employees' salaries by selecting the employees in the left-hand column and entering the information, including the effective date of the change, in the activated fields. Click the "Submit Change" button to continue. |                      |            |           |          |       |        |                |
|         | ľ                                                                                                    | Name                 | Status     | Income    | Per      | Hours | Months | Effective Date |
|         |                                                                                                    | BRADLEY,<br>BENJAMIN | Employee 👻 | 26.00     | Hourly - | 40    | 12     |                |
|         | <b>V</b>                                                                                                    | ISAAK, ISABELLA      | Employee 👻 | 27,500.00 | Annual 👻 | 40    | 12     |                |
|         |                                                                                                    | Karman, Kenny        | Employee 👻 | 55,000.00 | Annual 👻 | 40    | 12     |                |
|         | <b>v</b>                                                                                                    | MOROCCO,<br>MINDY    | Employee 👻 | 35.00     | Hourly - | 40    | 12     |                |
|         | <b>V</b>                                                                                                    | NORIS, NADINE        | Employee 🔻 | 22.00     | Hourly - | 40    | 12     |                |
|         |                                                                                                    | RUSSELL, RICH        | Employee 👻 | 22.00     | Hourly   | 40    | 12     |                |
|         |                                                                                                    | WARMAN,<br>WILLIAM   | Employee 👻 | 50,000.00 | Annual - | 40    | 12     |                |
|         |                                                                                                    | WEBSTER,<br>WILLIAM  | Employee 👻 | 20.00     | Hourly - | 40    | 12     |                |
|         | Cancel Submit Change >>                                                                                                    |                      |            |           |          |       |        |                |

- 3. For each employee with a checkmark, update their salary information as required.
  - a. You can update their employee **Status**, **Income**, income **Per** range, **Hours** worked per week, and **Months** worked per year.

|          | Name                 | Status       | Income    | Per    |   | Hours | Months | Effective Date |
|----------|----------------------|--------------|-----------|--------|---|-------|--------|----------------|
|          | BRADLEY,<br>BENJAMIN | Employee 👻   | 26.00     | Hourly | Ŧ | 40    | 12     |                |
| <b>V</b> | ISAAK, ISABELLA      | Owner 🔻      | 60500.0   | Annual | • | 40    | 12     | 2013 / 04 / 15 |
|          | Karman, Kenny        | Employee 👻   | 55,000.00 | Annual | Ŧ | 40    | 12     |                |
| <b>V</b> | MOROCCO,<br>MINDY    | Employee 👻   | 42000.0   | Annual | • | 40    | 12     | 2013 / 05 / 01 |
| <b>v</b> | NORIS, NADINE        | Employee 🔻   | 22.5      | Hourly | • | 40    | 12     | 2013 / 05 / 01 |
|          |                      | [ <b>_</b> . |           | [      |   | 10    |        |                |

b. Enter the Effective Date for the salary change.

4. Once all the changes have been made for the selected employees, click on Submit Change>>.

| Employee 🔻 | 20.00  | Hourly           | Ŧ | 40 | 12 |
|------------|--------|------------------|---|----|----|
|            | Cancel | Submit Change >> | , |    |    |
|            |        |                  |   |    |    |

5. In the <u>Confirmation</u> screen, just the employees that you made changes to will be listed. Double check that all the new information has been entered correctly.

| Confirmation<br>Please confirm that the information below is correct. If any changes are required click on the "Edit" button. Click on the<br>"Confirm" button to submit the request. |                 |             |        |       |        |                |
|----------------------------------------------------------------------------------------------------|-----------------|-------------|--------|-------|--------|----------------|
| Name                                                                                                    | Employee Status | Income      | Per    | Hours | Months | Effective Date |
| ISAAK, ISABELLA                                                                                                    | Owner           | \$60,500.00 | Annual | 40.0  | 12     | Apr 15, 2013   |
| MOROCCO, MINDY                                                                                                    | Employee        | \$42,000.00 | Annual | 40.0  | 12     | May 01, 2013   |
|                                                                                                    | Employee        | \$22.50     | Hourly | 40.0  | 12     | May 01 2013    |

- If you need to make any changes, click on **Edit** to go back to the Mass Salary edit screen.
- If the information is correct, click on **Confirm>>** to complete the changes.

6. Once you click Confirm>>, the <u>Mass Salary Change Submitted</u> screen will appear. The status of each employee salary change will appear in a column to the right. The overall status of all the salary changes will appear at the top. If any of the employees have a status of *Pending*, the overall status will show as *Pending*.

| Status:        | Completed       |             |        |       |        |                |           |      |
|----------------|-----------------|-------------|--------|-------|--------|----------------|-----------|------|
| Name           | Employee Status | Income      | Per    | Hours | Months | Effective Date | Status    | CERT |
| ISABELLA ISAAK | Owner           | \$60,500.00 | Annual | 40    | 12     | Apr 15, 2013   | Completed | View |
| MINDY MOROCCO  | Employee        | \$42,000.00 | Annual | 40    | 12     | May 01, 2013   | Completed | View |
| NADINE NORIS   | Employee        | \$22.50     | Hourly | 40    | 12     | May 01, 2013   | Completed | View |

#### The following list is for your reference.

(You will need Adobe Acrobat to view and print documents. If you do not have Adobe Acrobat, you can download it free by clicking <u>here</u>).

#### View Summary of Coverage

Documents will be listed for your reference.

- To the right of an employee, click on the **View** link to view an updated <u>Certificate of Insurance</u> for the employee.
- Near the bottom, click on the View Summary of Coverage link to view an updated <u>Summary of</u> <u>Coverage</u> report for the entire policy.
- 7. If a plan member is now eligible for excess Life or Disability Insurance Coverage, above the plan's *Non-Evidence Limit*, it will be mentioned at the bottom of the reference list. The employee will need to complete the **Application for Excess Coverage** form. Once it has been completed you will need to send it your Insurance Advisor. Click on the link provided to save or print a copy of the form for the employee.

ISABELLA ISAAK (LONG TERM DISABILITY 1528) is eligible for excess insurance. To maintain the proper amount of coverage please have the plan member complete the <u>Application for Excess Coverage</u> form and return it to your Customer Service Representative.

8. Once the salary information has been completed for an employee, any coverage changes will appear on the employee's **Coverage** tab.

9. On the policy's History tab, the mass salary change will be listed. You can click on Details to again view the

Mass Salary Change Submitted screen.

| Policy 0998765 B         Listed below is information regarding this policy. Click of view a list of employees in this policy. You can add an e from the "I would like to" drop down list above.         Details       Employees         History         Show:         Pending       Completed/Cancelled | on "Details<br>mployee t | I<br>to view this pol<br>o this policy or cl | would like to<br>icy's information. C<br>nange this policy's ( | lick on "Emplo<br>description by | vyees" to<br>selecting |
|----------------------------------------------------------------------------------------------------|--------------------------|----------------------------------------------|----------------------------------------------------------------|----------------------------------|------------------------|
| Transaction Type                                                                                                    | Reason                   | Effective Date                               | Completed Date                                                 | Status                           |                        |
| Mass Salary Change (Mass Salary Change)                                                                                                    |                          | Apr 12, 2013                                 | Apr 12, 2013                                                   | Completed                        | Details                |
| -Employment Info Change (ISABELLA ISAAK)                                                                                                    |                          | Apr 15, 2013                                 | Apr 12, 2013                                                   | Completed                        | 40                     |
| -Employment Info Change (MINDY MOROCCO)                                                                                                    |                          | May 01, 2013                                 | Apr 12, 2013                                                   | Completed                        |                        |
| -Employment Info Change (NADINE NORIS)                                                                                                    |                          | May 01, 2013                                 | Apr 12, 2013                                                   | Completed                        |                        |
| Employee Reinstatement (IRENE IRELAND)                                                                                                    |                          | Feb 01, 2013                                 | Jan 31, 2013                                                   | Completed                        | <b>Details</b>         |
| -Employment Info Change (IRENE IRELAND)                                                                                                    |                          | Feb 01, 2013                                 | Jan 31, 2013                                                   | Completed                        |                        |
| Demonstrate Deinstein (KACUNUKATE)                                                                                                    |                          | E-1-01 2012                                  | I 21 2012                                                      | Commissional                     |                        |

## **Name Changes**

- 1. To change an employee's name, there are 3 different ways to begin:
  - Right-click on the employee's name from the navigation pane and select **Update Name**.

| PURPLEWOOD INN |                       | History) to view th |
|----------------|-----------------------|---------------------|
| 📃 0998765 A    |                       | "I would like to" d |
| APPLESTON,     | ANDY                  | Employee Info       |
| BAYER, BREN    | DA                    |                     |
| BREMA          | Update Name           |                     |
| CLIANC         | Update Personal Info  |                     |
| CHANG          | Update Salary/Employm | ent Info            |

• Go to the **Employees** tab on the *Policy Information* page, locate the employee from the list and click on **Edit** to the right. Select **Update Name**.

| ment Dat            | e      |                      |             |     |  |  |  |
|---------------------|--------|----------------------|-------------|-----|--|--|--|
| 1, 2007             |        | <u>View</u>          | <u>Edit</u> |     |  |  |  |
| 1, 2007             |        | View                 | Edit        |     |  |  |  |
| 1, 200 <sup>.</sup> | Update | Name                 | 2           |     |  |  |  |
| 1. 200              | Update | Update Personal Info |             |     |  |  |  |
|                     | Update | Salarv/Em            | plovment I  | nfo |  |  |  |

 At the top right of the *Employee Information* page, click on the down arrow from the I would like to drop-down list and select Update Name.

|                                        | LOG                                     | JUL |
|----------------------------------------|-----------------------------------------|-----|
| I would like to                        |                                         | *   |
| ıployee Info, Dep<br>e's plan informat | <br>Update Name<br>Update Personal Info |     |

2. You will be taken to the <u>Change Employee Name</u> screen. The current **First**, **Last**, and **Middle Names** will be showing under <u>Original Information</u>.

Under <u>New Information</u>, edit the names as required and click on **Next>>**.

| Change Employee Name - BAYER, BRENDA                                                                                        |        |        |  |  |  |  |
|----------------------------------------------------------------------------------------------------|--------|--------|--|--|--|--|
| You can change an employee's name by entering the new information in the fields below. Click the "Next" button to continue. |        |        |  |  |  |  |
| Original Information New Information                                                                                        |        |        |  |  |  |  |
| First Name:                                                                                                    | BRENDA | BRENDA |  |  |  |  |
| Last Name:                                                                                                    | BAYER  | BROWN  |  |  |  |  |
| Middle Name:                                                                                                    |        | BETH   |  |  |  |  |
|                                                                                                    |        |        |  |  |  |  |
| Cancel Next >>                                                                                                    |        |        |  |  |  |  |

3. In the next screen you will need to select a reason for the name change. Select from the options below and click on **Next>>**.

| Reas                                                              | Reason for Change                                                           |                 |  |  |  |  |
|-------------------------------------------------------------------|-----------------------------------------------------------------------------|-----------------|--|--|--|--|
| Select an option from below. Click the "Next" button to continue. |                                                                             |                 |  |  |  |  |
|                                                                   | <ul> <li>Marriage or Divorce</li> <li>Correction</li> <li>Choice</li> </ul> |                 |  |  |  |  |
|                                                                   |                                                                             | << Back Next >> |  |  |  |  |

4. In the **<u>Confirmation</u>** screen, double check that all the new information has been entered correctly.

| Confirmation                                                                                                    |                      |                 |  |  |  |  |  |
|----------------------------------------------------------------------------------------------------|----------------------|-----------------|--|--|--|--|--|
| Please confirm that the information below is correct. If any changes are required click on the "Edit" button. Click on the "Confirm" button to submit the request. |                      |                 |  |  |  |  |  |
| Effective Date:                                                                                                    | Apr 01, 2010         |                 |  |  |  |  |  |
| Reason for Change:                                                                                                    | Marriage or Divorce  |                 |  |  |  |  |  |
|                                                                                                    | Original Information | New Information |  |  |  |  |  |
| First Name:                                                                                                    | BRENDA               | BRENDA          |  |  |  |  |  |
| Last Name:                                                                                                    | BAYER                | BROWN           |  |  |  |  |  |
| Middle Name:                                                                                                    |                      | BETH            |  |  |  |  |  |
|                                                                                                    |                      |                 |  |  |  |  |  |
|                                                                                                    | Cancel Edit          | Confirm >>      |  |  |  |  |  |

- If you need to make any changes, click on **Edit** to go back to the <u>Change Employee Name</u> edit screen.
- If the information is correct, click on **Confirm>>** to complete the changes.
- 5. Once you click **Confirm>>** the **Employee Name Change Submitted** screen will appear.

| Employee Name Change Submitted (Confirmation code - 1705) |                                                                                                    |  |  |  |
|-----------------------------------------------------------|----------------------------------------------------------------------------------------------------|--|--|--|
| The transaction for BREI<br>be shown on the plan m        | NDA BROWN has been processed as of the effective date listed below. The updated information will<br>ember's profile immediately. |  |  |  |
| Status:                                                   | Completed                                                                                                    |  |  |  |
| Reason for Change:                                        | Marriage or Divorce                                                                                                    |  |  |  |
| Effective Date:                                           | Apr 01, 2010                                                                                                    |  |  |  |

At the bottom of the page, documents are listed for your reference.

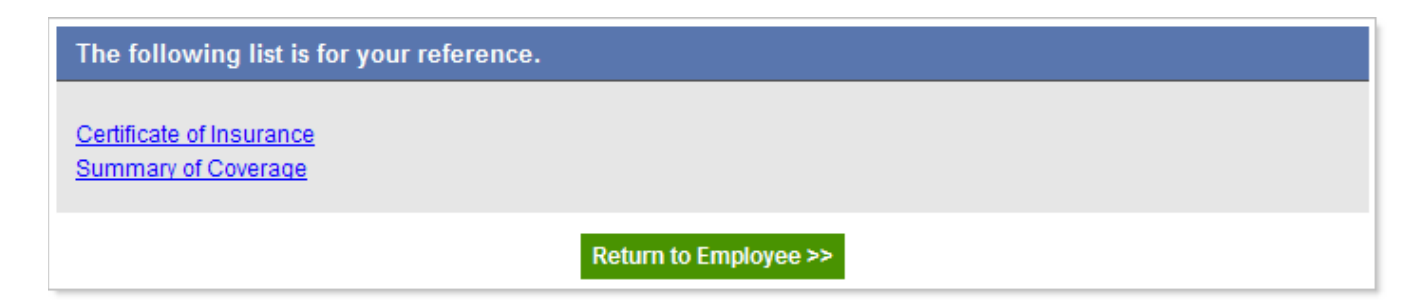

- Click on the Certificate of Insurance link to view an updated <u>Certificate of Insurance</u> for the employee.
- Click on the Summary of Coverage link to view an updated <u>Summary of Coverage</u> report for the employee.
- 6. The name will immediately be updated in the policy's employee listing.

| - | 0998765 A       |  |
|---|-----------------|--|
|   | APPLESTON, ANDY |  |
|   | BREMAR, BRYAN   |  |
|   | BROWN, BRENDA   |  |
|   | CHANG COREV     |  |

7. On the employee's **History** tab, the employee name change will be listed. You can click on **Details** to again view the **Employee Name Change Submitted** screen.

| Employee Info                       | Dependents | Beneficiaries | Coverage       | History   |                |         |
|-------------------------------------|------------|---------------|----------------|-----------|----------------|---------|
| Change Made                         |            | l             | Effective Date | Status    | Completed Date |         |
| Employee Name Change (BRENDA BROWN) |            | ROWN)         | Apr 30, 2010   | Completed | Apr 30, 2010   | Details |
|                                     |            |               |                |           |                |         |

## **Personal Information Changes**

Personal information for an employee refers to their *date of birth* and *gender*. This information can be updated in case it has been entered incorrectly.

- 1. To change an employee's personal information, there are 3 different ways to begin:
  - Right-click on the employee's name from the navigation pane and select **Update Personal Info**.

| RODRIG      | Birth Date:            |         |
|-------------|------------------------|---------|
| WARMA       |                        |         |
| ZOOLA       | IDER ZOF               |         |
| ⊕ 0998765 B | f                      |         |
| Percenter   | s                      |         |
| Resources   | Update Salary/Employme | nt Info |

• Go to the **Employees** tab on the *Policy Information* page, locate the employee from the list and click on **Edit** on the right. Select **Update Personal Info**.

| ment Date |                               |      |      |  |
|-----------|-------------------------------|------|------|--|
| 1, 2007   |                               | View | Edit |  |
| 1, 2007   |                               | View | Edit |  |
| 1, 200    | Update Name                   |      |      |  |
| 1, 200    | Update Personal Info          |      |      |  |
|           | Update Salary/Employment Info |      |      |  |

 At the top right of the *Employee Information* page, click on the down arrow from the I would like to drop-down list and select Update Personal Info.

|                   | Logout               |
|-------------------|----------------------|
| I would like to   | 🗸                    |
| nployee Info, Dep | <br>Update Name      |
| e's plan informat | Update Personal Info |

2. You will be taken to the <u>Change Personal Info</u> screen. The current **Date of Birth** and **Gender** will be showing under <u>Original Information</u>.

Under <u>New Information</u>, edit the information as required and click on Next>>.

| Change Personal Info - ZOOLANDER, ZOE                                                                                                    |                      |                                        |  |  |  |
|----------------------------------------------------------------------------------------------------|----------------------|----------------------------------------|--|--|--|
| You can change an employee's personal information by entering the new information in the fields below. Click the "Next" button to continue. |                      |                                        |  |  |  |
|                                                                                                    | Original Information | New Information                        |  |  |  |
| Date of Birth:                                                                                                    | May 02, 1979         | 1978 / 05 / 12 <sub>(yyyy/mm/dd)</sub> |  |  |  |
| Gender:                                                                                                    | Female               | 🔘 Male 💿 Female                        |  |  |  |
|                                                                                                    | Cancel               | ext>>                                  |  |  |  |

3. In the **Confirmation** screen, double check that all the new information has been entered correctly.

| Confirmation                                                                                                    |                      |                 |  |  |  |
|----------------------------------------------------------------------------------------------------|----------------------|-----------------|--|--|--|
| Please confirm that the information below is correct. If any changes are required click on the "Edit" button. Click on the "Confirm" button to submit the request. |                      |                 |  |  |  |
| Effective Date:                                                                                                    | Apr 13, 2010         |                 |  |  |  |
| Reason for Change:                                                                                                    | Correction           |                 |  |  |  |
|                                                                                                    | Original Information | New Information |  |  |  |
| Date of Birth:                                                                                                    | May 02, 1979         | May 12, 1978    |  |  |  |
| Gender:                                                                                                    | Female               | Female          |  |  |  |
|                                                                                                    | Cancel Edit          | Confirm >>      |  |  |  |

- If you need to make any changes, click on Edit to go back to the Change Personal Info edit screen.
- If the information is correct, click on **Confirm>>** to complete the changes.

4. Once you click **Confirm>>** the **Employee Personal Info Submitted** screen will appear.

| Employee Personal Info Submitted (Confirmation code - 1810)                                                                                                    |                                         |  |  |  |
|----------------------------------------------------------------------------------------------------|-----------------------------------------|--|--|--|
| The transaction for ZOE ZOOLANDER has been processed as of the effective date listed below. The updated information will<br>be shown on the plan member's profile immediately. |                                         |  |  |  |
| Status:<br>Reason for Change:<br>Effective Date:                                                                                                    | Completed<br>Correction<br>Apr 13, 2010 |  |  |  |
|                                                                                                    | Information to be Updated               |  |  |  |
| Date of Birth:                                                                                                    | May 12, 1978                            |  |  |  |
| Gender:                                                                                                    | Female                                  |  |  |  |

At the bottom of the page, documents are listed for your reference.

| The following list is for your reference.       |  |
|-------------------------------------------------|--|
| Certificate of Insurance<br>Summary of Coverage |  |
| Return to Employee >>                           |  |

- Click on the Certificate of Insurance link to view an updated <u>Certificate of Insurance</u> for the employee.
- Click on the Summary of Coverage link to view an updated <u>Summary of Coverage</u> report for the employee.
- 5. On the **History** tab, the employee personal information change will be listed. You can click on **Details** to again view the **Employee Personal Info Submitted** screen.

| Employee Info                          | Dependents | Beneficiaries | Coverage       | History   |                |         |
|----------------------------------------|------------|---------------|----------------|-----------|----------------|---------|
| Change Made                            |            |               | Effective Date | Status    | Completed Date |         |
| Employee Personal Info (ZOE ZOOLANDER) |            |               | Apr 30, 2010   | Completed | Apr 30, 2010   | Details |
|                                        |            |               |                |           |                |         |

## **Dependent Personal Information Changes**

A dependent's personal information may be updated directly online. This can include changes to a dependent's name or correcting a dependent's gender, date of birth, or dependent type if it was entered incorrectly.

- 1. To change a dependent's personal information, there are 3 different ways to begin:
  - Right-click on the employee name from the navigation pane and select Manage Dependents.

| GOLDE | BERG, GUINEVERE<br>D, MATT             | Last Name:<br>Middle Initia |
|-------|----------------------------------------|-----------------------------|
| RODR  | Update Name                            |                             |
| WARN  | Update Personal Info Manage Dependents |                             |
| WARN  | 11 1 1 C 1 / C 1 / K 1                 |                             |

• Go to the **Employees** tab on the *Policy Information* page, locate the employee from the list and click on **Edit** on the right. Select **Manage Dependents**.

| ment Da | te   |                      |         |        |  |
|---------|------|----------------------|---------|--------|--|
| ., 2010 |      | View                 | Edit    |        |  |
| ., 2010 | Upda | Update Name          |         |        |  |
| ., 2010 | Upda | Update Personal Info |         |        |  |
| 2010    | Man  | Manage Dependents    |         |        |  |
| , 2020  | Und  | ate Salan//          | Employm | ent In |  |

• At the top right of the *Employee Information* page, click on the down arrow from the **I would like to** drop-down list and select **Manage Dependents**.

| I would like to                        |                                                                                          | ~ |
|----------------------------------------|------------------------------------------------------------------------------------------|---|
| nployee Info, Dep<br>e's plan informat | <br>Update Name<br>Update Personal Info<br>Manage Dependents<br>Update Salary/Employmers |   |

2. You will be taken to the <u>Manage Dependents</u> screen where all of the employee's current or previous dependents will be listed.

Click on the Edit link to the right of the active dependent you wish to edit.

#### Manage Dependents - MINDY MATHESON

Listed below is information regarding this employee's dependent(s). Click on the "Add Dependent" button to add a dependent.

| Status | Name                | Gender | Date of<br>Birth | Relationship | Enrollment<br>Date | Reason<br>for<br>Change | Effective<br>Date<br>of Change | Action                          |
|--------|---------------------|--------|------------------|--------------|--------------------|-------------------------|--------------------------------|---------------------------------|
|        | MARK MATHESON       | Male   | Aug 11,<br>1979  | Spouse       | Apr 15,<br>2010    | N/A                     | N/A                            | <u>Edit</u><br>IV ninate        |
|        | MATTHEW<br>MATHESON | Male   | Jan 14,<br>2010  | Child        | Jan 14, 2010       | N/A                     | N/A                            | <u>Edit</u><br><u>Terminate</u> |
|        | Add Dependent       |        |                  |              |                    |                         |                                |                                 |
|        | Return to Employee  |        |                  |              |                    |                         |                                |                                 |

3. The <u>Edit Dependent</u> screen will appear. Make any required changes to the dependent's information then click on Next>>.

| Edit Dependent - MINDY MATHESON                                                                               |                             |  |  |  |
|----------------------------------------------------------------------------------------------------|-----------------------------|--|--|--|
| You can add a dependent by entering the information in the fields below. Click the "Next" button to continue. |                             |  |  |  |
| First Name:                                                                                                   | MARK                        |  |  |  |
| Last Name:                                                                                                    | MATHESON                    |  |  |  |
| Middle Name:                                                                                                  | MIKE                        |  |  |  |
| Gender:                                                                                                    | Male ○ Female               |  |  |  |
| Date of Birth:                                                                                                | 1978 / 08 / 11 (yyyy/mm/dd) |  |  |  |
| Relationship to Employee:                                                                                     | Spouse 🐱                    |  |  |  |
|                                                                                                    | Cancel Next>>               |  |  |  |

4. In the **Confirmation** screen, the dependent will appear in the dependent listing with a status of **Edited**.

#### Confirmation

Please confirm that the information below is correct. If any changes are required click on the "Edit" button. Click on the "Confirm" button to submit the request.

Listed below is information regarding this employee's dependent(s). Click on the "Add Dependent" button to add a dependent.

| Status | Name                | Gender | Date of<br>Birth | Relationship | Enrollment<br>Date | Reason for<br>Change | Effective<br>Date<br>of Change | Action                              |
|--------|---------------------|--------|------------------|--------------|--------------------|----------------------|--------------------------------|-------------------------------------|
| Edited | MARK MATHESON       | Male   | Aug 11,<br>1978  | Spouse       | Apr 15,<br>2010    | Correction           | Apr 30, 2010                   | • <u>Edit</u><br>• <u>Terminate</u> |
|        | MATTHEW<br>MATHESON | Male   | Jan 14,<br>2010  | Child        | Jan 14, 2010       | N/A                  | N/A                            | • <u>Edit</u><br>• <u>Terminate</u> |
|        | Add Dependent       |        |                  |              |                    | Dependent            |                                |                                     |
|        | Cancel Confirm >>   |        |                  |              |                    |                      |                                |                                     |

- If you need to make any further changes, you may re-click on the Edit link to go back to the Edit
   <u>Dependent</u> screen.
- If the new information is correct, click on the **Confirm>>** button to complete the changes.
- 5. Once you click **Confirm>>**, the <u>Manage Dependents Submitted</u> screen will appear.

| Manage Depend                | dents Submitt    | ed (Con | firmatio         | n code - 185 | 3)                 |                      |                                |           |
|------------------------------|------------------|---------|------------------|--------------|--------------------|----------------------|--------------------------------|-----------|
| Edit<br>Type                 | Name             | Gender  | Date of<br>Birth | Relationship | Enrollment<br>Date | Reason for<br>Change | Effective<br>Date<br>of Change | Status    |
| Dependent<br>Personal Change | MARK<br>MATHESON | Male    | Aug 11,<br>1978  | Spouse       | Apr 15,<br>2010    | Correction           | Apr 30,<br>2010                | Completed |

At the bottom of the page, documents are listed for your reference.

| The following list is for your reference.       |                       |
|-------------------------------------------------|-----------------------|
| Certificate of Insurance<br>Summary of Coverage |                       |
|                                                 |                       |
|                                                 | Return to Employee >> |

- Click on the Certificate of Insurance link to view an updated <u>Certificate of Insurance</u> for the employee.
- Click on the Summary of Coverage link to view an updated <u>Summary of Coverage</u> report for the employee.
- On the employee's History tab, the dependent personal information change will be listed. You can click on Details to again view the <u>Manage Dependents Submitted</u> screen.

| Employee Info                      | Dependents | Beneficiaries | Coverage       | History      |                |  |
|------------------------------------|------------|---------------|----------------|--------------|----------------|--|
| Change Made                        |            |               | Effective Date | Status       | Completed Date |  |
| Manage Dependents (MINDY MATHESON) |            | Apr 30, 2010  | Completed      | Apr 30, 2010 | Details        |  |
|                                    |            |               |                |              |                |  |

## **Green Shield Cards**

An employee's Green Shield Card may be re-ordered directly online. This can only be done for active employees with Health and/or Dental coverage.

- 1. To order a Green Shield Card for an employee, there are 3 different ways to begin:
  - Right-click on the employee name from the navigation pane and select Order Green Shield Card.

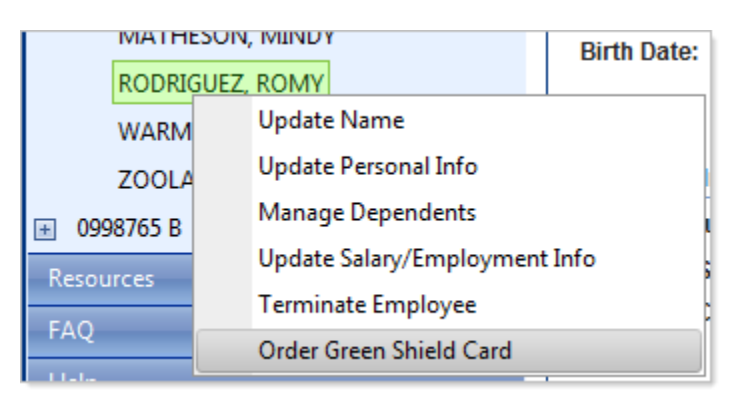

• Go to the **Employees** tab on the *Policy Information* page, locate the employee from the list and click on **Edit** on the right. Select **Order Green Shield Card**.

| , 2007  |                               |  |  |  |
|---------|-------------------------------|--|--|--|
| , 2008  | View Edit                     |  |  |  |
| l, 2010 | Update Name                   |  |  |  |
| . 2007  | Update Personal Info          |  |  |  |
| 2007    | Manage Dependents             |  |  |  |
| 2000    | Update Salary/Employment Info |  |  |  |
| , 2003  | Terminate Employee            |  |  |  |
|         | Order Green Shield Card       |  |  |  |

• At the top right of the *Employee Information* page, click on the down arrow from the **I would like** to drop-down list and select Order Green Shield Card.

| I would like to   | - •                           |
|-------------------|-------------------------------|
| malayaa Infa Day  |                               |
| mpioyee mio, Dep  | Update Name                   |
| ee's plan informa | Update Personal Info          |
|                   | Manage Dependents             |
|                   | Update Salary/Employment Info |
| History           | Terminate Employee            |
|                   | Order Green Shield Card       |
|                   |                               |

2. The <u>Confirmation</u> screen will appear. Click on the **Confirm>>** button to complete the request.

| Confirmation            |                                                                                    |
|-------------------------|------------------------------------------------------------------------------------|
| Please confirm that the | information below is correct. Click on the "Confirm" button to submit the request. |
| Effective Date:         | Oct 12, 2012                                                                       |
| New Green Shield card   | I(s) will be mailed for ROMY RODRIGUEZ.                                            |
|                         | Cancel Confirm >>                                                                  |

Once you click Confirm>>, the <u>Request Green Shield Cards Submitted</u> screen will appear. The new card(s) will be requested from Green Shield and then mailed out.

| Request GreenSh                                  | Request GreenShield Cards Submitted (Confirmation code - 3151) |  |  |
|--------------------------------------------------|----------------------------------------------------------------|--|--|
| Status:<br>Reason for Change:<br>Effective Date: | Completed<br>Request GreenShield Cards<br>Oct 12, 2012         |  |  |
| Green Shield card(s) have been requested.        |                                                                |  |  |
| Return to Employee >>                            |                                                                |  |  |

4. On the employee's **History** tab, the Green Shield Card Request will be listed. You can click on **Details** to again view the **Request Green Shield Cards Submitted** screen.

| Employee Info     | Dependents        | Beneficiaries | Coverage       | History   |                |         |
|-------------------|-------------------|---------------|----------------|-----------|----------------|---------|
| Change Made       |                   |               | Effective Date | Status    | Completed Date |         |
| Request GreenShie | ld Cards (ROMY RO | DRIGUEZ)      | Oct 12, 2012   | Completed | Oct 12, 2012   | Details |
|                   |                   |               |                |           |                |         |

## **Terminations**

## **Employee Terminations**

Employee terminations may be performed directly online. All active dependents for the employee will be terminated at the same time as the employee. If the effective date of the termination is more than 3 days in the future, the employee termination will immediately appear as *Completed*. If the effective date of the termination is in the past or within 3 days in the future, the status of the request will appear as *Pending* and it will be completed by your Insurance Advisor.

For further information regarding when an employee's coverage will terminate, please refer to the <u>Termination</u> section of your <u>Administration Guide</u>.

- 1. To terminate an employee, there are 3 different ways to begin:
  - Right-click on the employee's name from the navigation pane and select Terminate Employee.

| GOLDBE | RG, GUINEVERE               | Last Name |
|--------|-----------------------------|-----------|
| MARKO  | ΜΔΤΤ                        | Last Name |
| МАТ    | Update Name                 |           |
| POD    | Update Personal Info        |           |
| KOD    | Manage Dependents           | 9         |
| WAH    | Update Salary/Employment In | fo        |
| WAF    | Terminate Employee          |           |
| ZOOLAN | IDEN. ZOL                   | )1        |

• Go to the **Employees** tab on the *Policy Information* page, locate the employee from the list and click on **Edit** on the right. Select **Terminate Employee**.

| ттепс рас | C                             |
|-----------|-------------------------------|
| , 2010    | View Edit                     |
| ., 2010   | Update Name                   |
| ., 2010   | Update Personal Info          |
| ., 2010   | Manage Dependents             |
| ., 2010   | Update Salary/Employment Info |
| , 2010    | Terminate Employee            |

• At the top right of the *Employee Information* page, click on the down arrow from the I would like to drop-down list and select Terminate Employee.

| I would like to   | 🗸                             |
|-------------------|-------------------------------|
| nployee Info, Dep | <br>Update Name               |
| e's plan informat | Update Personal Info          |
|                   | Manage Dependents             |
|                   | Update Salary/Employment Info |
| History           | Terminate Employee            |

 You will be taken to the <u>Reason for Change</u> screen. Select the appropriate option from the list and click on Next>>.

| Reas   | on for Change                       |                         |         |
|--------|-------------------------------------|-------------------------|---------|
| Select | an option from below. Click the "Ne | xt" button to continue. |         |
|        | C Termination of Employment         |                         |         |
|        | O Layoff                            |                         |         |
|        | C Death                             |                         |         |
|        | O No Longer Eligible                |                         |         |
|        |                                     | << Back                 | Next >> |

 In the <u>Effective Date</u> screen, enter the date of the Last Day of Coverage for the employee and click on Next>>. <u>Note:</u> You will not be able to enter a date more than 90 days in the future.

| Effective Date                                                       |
|----------------------------------------------------------------------|
| Enter in the information below. Click the "Next" button to continue. |
| Effective Date: 2010 / 05 / 15 (yyyy/mm/dd)                          |
| << Back Next >>                                                      |

4. The <u>Confirmation</u> screen will appear next. If the employee has dependents, you will receive a warning at the bottom of the screen reminding you that the dependents will also be terminated.

| Confirmation                                       |                                                                                                    |
|----------------------------------------------------|----------------------------------------------------------------------------------------------------|
| Please confirm that the<br>"Confirm" button to sub | information below is correct. If any changes are required click on the "Edit" button. Click on the<br>mit the request. |
| Effective Date:                                    | May 15, 2010                                                                                                    |
| Reason for Change:                                 | Termination of Employment                                                                                              |
| Listed employee will be                            | e marked as terminated.                                                                                                |
|                                                    | Cancel Edit Confirm >>                                                                                                 |

- If you need to make any changes, click on Edit to go back to the Reason for Change screen.
- If the information is correct, click on **Confirm>>** to continue with the termination.
- 5. Once you click **Confirm>>**, the **Employee Terminate Submitted** screen will appear.

<u>Note:</u> If the effective date of the termination is more than 3 days in the future, the **Status** of the termination will appear as *Completed*. Otherwise, the **Status** of the termination will appear as *Pending* until it has been processed by your Insurance Advisor.

• If the request was completed successfully, the **Status** of the employee termination will show as **Completed**. The terminated employee will no longer appear in the policy's active employee listing.

| Employee Terminate Submitted (Confirmation code - 2156) |                                                                                                    |  |  |
|---------------------------------------------------------|----------------------------------------------------------------------------------------------------|--|--|
| The transaction for MAT<br>shown on the plan mem        | T MARKO has been processed as of the effective date listed below. The updated information will be<br>aber's profile immediately. |  |  |
| Status:                                                 | Completed                                                                                                    |  |  |
| Reason for Change:                                      | Termination of Employment                                                                                                    |  |  |
| Effective Date:                                         | May 15, 2010                                                                                                    |  |  |
| Listed employee has be                                  | en marked as terminated.                                                                                                    |  |  |
|                                                         | Return to Employee >>                                                                                                    |  |  |

The **Status** of the employee termination may show as *Pending* if the effective date of the termination is in the past or within 3 days in the future. Once you have submitted the employee termination request, it will be completed by your Insurance Advisor. The terminated employee will still appear in the policy's active employee listing until the termination has been completed by your Insurance Advisor.

#### Employee Terminate Submitted (Confirmation code - 2158)

Your request has been submitted to your Customer Service Representative for review and will be processed within 2 business days. Until your request has been finalized, the original information will appear on the plan member's profile. The requested date of termination will be adjusted if claims were paid after the last day worked or if the requested date is more than 90 days in the past. You will be advised in writing by your Customer Service Representative if the termination date is adjusted.

Status: Reason for Change: Pending Termination of Employment

Listed employee has been marked as terminated.

## **Mass Employee Terminations**

If there are several employee terminations to perform, they can be done online using the Mass Termination feature. All active dependents for the employee will be terminated at the same time as the employee. If the effective date of the termination is more than 3 days in the future, the employee termination will immediately appear as **Completed**. If the effective date of the termination is in the past or within 3 days in the future, the status of the request will appear as **Pending** and it will be completed by your Insurance Advisor.

- 1. To perform a mass employee termination, there are 3 different ways to begin:
  - a. Right-click on the Policy number/description from the navigation pane and select **Mass Termination** from the pop-up menu.

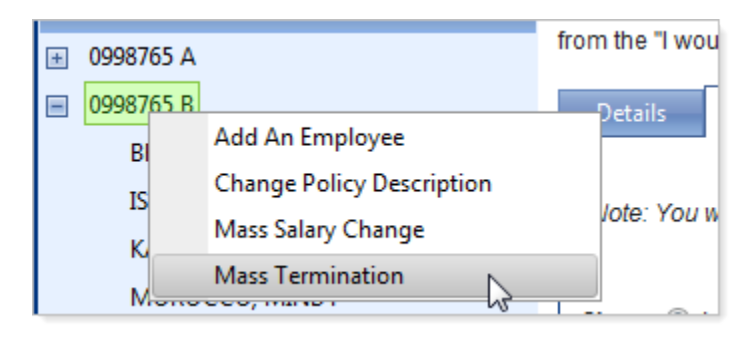

b. While viewing the **Policies** tab from the *Account Information* page, locate the policy from the list and click on **Edit** to the right. Select **Mass Termination** from the pop-up menu.

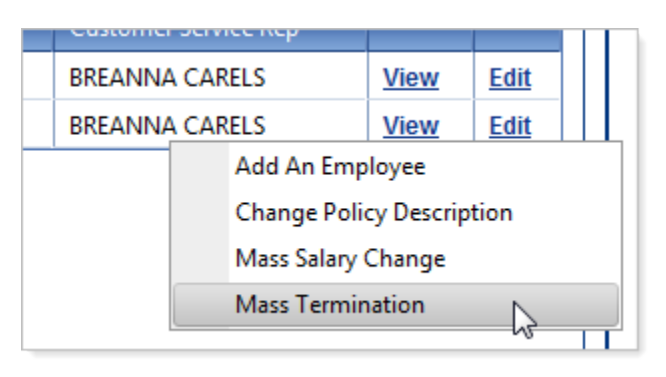

c. While viewing the *Policy Information* page, at the top right, click on the down arrow from the **I** would like to drop-down list and select **Mass Termination**.

|                                                  | Logout                                                                 |
|--------------------------------------------------|------------------------------------------------------------------------|
| I would like to                                  | •                                                                      |
| this policy's informati<br>cy or change this pol | <br>Add An Employee<br>Change Policy Description<br>Mass Salary Change |
|                                                  | Mass Termination                                                       |

2. You will be taken to the Mass Termination screen. The current employees will be listed.

Click the checkboxes in front of the employees to be terminated.

#### Mass Termination - 913424

You can terminate multiple employees by selecting the employees in the left-hand column and entering the information, including the last day worked, in the activated fields. Click the "Submit Change" button to continue.

|          | Name              | Hire Date       | Reason                      | Last Day Worked |
|----------|-------------------|-----------------|-----------------------------|-----------------|
| ٩        | BRADLEY, BENJAMIN | Feb 01,<br>1988 | Termination of Employment 💌 | 2012 / 05 / 04  |
|          | ISAAK, ISABELLA   | May 15,<br>2010 |                             |                 |
|          | KARMAN, KENNY     | Jan 15,<br>1990 | 💌                           |                 |
| <b>V</b> | MOROCCO, MINDY    | Aug 19,<br>2009 | 💌                           |                 |
|          | NORIS, NADINE     | Oct 01,<br>2009 |                             |                 |
|          | RUSSELL, RICH     | Sep 25,<br>2009 |                             |                 |
|          | WARMAN, WILLIAM   | Mar 20,<br>2006 |                             |                 |
|          | WEBSTER, WILLIAM  | Jan 02,<br>2007 |                             |                 |
|          | Ca                | incel S         | ubmit Change >>             |                 |

Note: The Symbol means that there is already a pending termination for the employee. You will not be able to select the employee, but you can click on the symbol to go to the **Employee Termination Submitted** screen and delete the request. You will also not be able to select employees on disability (has a <sup>1</sup>) in front of their name) or those on survivor benefits (has an <sup>3</sup>) in front of their name).

- 3. For each employee with a checkmark:
  - a. Select the **Reason** for termination.

|   | Name              | Hire Date       | Reason                      | Last Day Worked |
|---|-------------------|-----------------|-----------------------------|-----------------|
| ₽ | BRADLEY, BENJAMIN | Feb 01,<br>1988 | Termination of Employment 💌 | 2012 / 05 / 04  |
|   | ISAAK, ISABELLA   | May 15<br>2010  |                             |                 |
| V | KARMAN, KENNY     | Jan 15,<br>1990 | Termination of Employment 💌 | 2013 / 04 / 20  |
| V | MOROCCO, MINDY    | Aug 19,<br>2009 | Layoff                      | 2013 / 05 / 01  |
|   |                   | Oct 01.         |                             | ×               |

b. Enter the Last Day Worked.

<u>Note:</u> You will not be able to enter a date more than 90 days in the future.

4. Once the information has been entered for the selected employees, click on Submit Change>>.

| Cancel Submit Change >> | 2007   | 🔻                |
|-------------------------|--------|------------------|
|                         | Cancel | Submit Change >> |

5. In the <u>Confirmation</u> screen, just the employees that you selected for termination will be listed. Double check that all the information has been entered correctly.

| Confirmation                                                                      |                                  |                                       |                  |
|-----------------------------------------------------------------------------------|----------------------------------|---------------------------------------|------------------|
| Please confirm that the information bel<br>Confirm" button to submit the request. | low is correct. If any changes a | are required click on the "Edit" butt | on. Click on the |
| Namo                                                                              | Hire Date                        | Reason                                | Last Day Worked  |
| Name                                                                              | Three buce                       | incosofii                             | case buy moniced |
| KARMAN, KENNY                                                                     | Jan 15, 1990                     | Termination of Employment             | Apr 20, 2013     |

- If you need to make any changes, click on **Edit** to go back to the **Mass Termination** edit screen.
- If the information is correct, click on **Confirm>>** to complete the terminations.

Once you click Confirm>>, the <u>Mass Termination Submitted</u> screen will appear. The status of each employee termination will appear in a column to the right. The overall status of all the terminations will appear at the top. If any of the employees have a status of *Pending*, the overall status will show as *Pending*. <u>Note:</u> If the effective date of the termination is more than 3 days in the future, the Status of the termination will appear as *Completed*. Otherwise, the Status of the termination will appear as *Pending* until it has been processed by your Insurance Advisor.

| Name                  | Hire Date          | Reason                    | Last Day Worked | Status    |
|-----------------------|--------------------|---------------------------|-----------------|-----------|
| (ENNY KARMAN          | Jan 15, 1990       | Termination of Employment | Apr 20, 2013    | Completed |
| MINDY MOROCCO         | Aug 19, 2009       | Layoff                    | May 01, 2013    | Completed |
| NDY MOROCCO           | Aug 19, 2009       | Layoff                    | May 01, 2013    | Complete  |
|                       |                    |                           |                 |           |
| The following list is | for your reference | e.                        |                 |           |

View Summary of Coverage

Click on the **View Summary of Coverage** link at the bottom to view an updated <u>Summary of Coverage</u> report for the entire policy.

7. On the policy's History tab, the mass employee termination will be listed. You can click on Details to again

### view the Mass Termination Submitted screen.

| Policy 0998765 B<br>Listed below is information regarding this policy. Click of<br>view a list of employees in this policy. You can add an e<br>from the "I would like to" drop down list above. | on "Details<br>mployee t | I<br>to view this pol<br>o this policy or cl | would like to<br>icy's information. C<br>nange this policy's | lick on "Emplo<br>description by | →<br>oyees" to<br>selecting |
|----------------------------------------------------------------------------------------------------|--------------------------|----------------------------------------------|--------------------------------------------------------------|----------------------------------|-----------------------------|
| Details Employees History Show: Pending Ocompleted/Cancelled                                                                                                    |                          |                                              |                                                              |                                  |                             |
| Transaction Type                                                                                                    | Reason                   | Effective Date                               | Completed Date                                               | Status                           |                             |
| Mass Termination (Mass Termination)                                                                                                    |                          | Apr 15, 2013                                 | Apr 15, 2013                                                 | Completed                        | <u>Details</u>              |
| -Employee Terminate (KENNY KARMAN)                                                                                                    |                          | Apr 20, 2013                                 | Apr 15, 2013                                                 | Completed                        |                             |
| -Employee Terminate (MINDY MOROCCO)                                                                                                    |                          | May 01, 2013                                 | Apr 15, 2013                                                 | Completed                        |                             |
| Mass Salary Change (Mass Salary Change)                                                                                                    |                          | Apr 12, 2013                                 | Apr 12, 2013                                                 | Completed                        | Details                     |
| -Employment Info Change (ISABELLA ISAAK)                                                                                                    |                          | Apr 15 2013                                  | Apr 12 2013                                                  | Completed                        |                             |

## **Dependent Terminations**

Dependent terminations may be performed directly online. If an employee has only one active dependent, their **Family Status** will automatically change to **Single** effective on the effective date of the dependent termination. If the effective date of the termination is more than 3 days in the future, the dependent termination will immediately appear as **Completed**. If the effective date of the termination is in the past or within 3 days in the future, the status of the request will appear as **Pending** and it will be completed by your Insurance Advisor.

- 1. To terminate a dependent, there are 3 different ways to begin:
  - Right-click on the employee name from the navigation pane and select Manage Dependents.

| 📃 0998765 A |                      | "I would like to" d |
|-------------|----------------------|---------------------|
| APPLESTON,  | ANDY                 | Employee Infc       |
| BROWN, BREI | NDA                  |                     |
| CHANG,      | Update Name          | -                   |
| GOLDBE      | Update Personal Info |                     |
| MARKO       | Manage Dependents    |                     |
| manto,      | Undate Salan/Employm | St Info             |

• Go to the **Employees** tab on the *Policy Information* page, locate the employee from the list and click on **Edit** on the right. Select **Manage Dependents**.

| ment Da | te  |                      |             |      |  |  |
|---------|-----|----------------------|-------------|------|--|--|
| , 2010  |     | View                 | <u>Edit</u> |      |  |  |
| , 2010  | Upd | ate Name             |             |      |  |  |
| , 2010  | Upd | Update Personal Info |             |      |  |  |
| 2010    | Man | Manage Dependents    |             |      |  |  |
| ,       | Und | ate Salan//          | Employn     | nent |  |  |

• At the top right of the *Employee Information* page, click on the down arrow from the **I would like** to drop-down list and select Manage Dependents.

| I would like to   |                               | * |
|-------------------|-------------------------------|---|
| nployee Info, Dep | <br>Update Name               |   |
| e's plan informat | Update Personal Info          |   |
|                   | Manage Dependents             |   |
|                   | Update Salary/Employment Info |   |
| History           | Terminate Employee            |   |

 You will be taken to the <u>Manage Dependents</u> screen where all of the employee's current active dependents will be listed. Click on the **Terminate** link to the right of the dependent you wish to terminate.

| Manage Dependents - BRENDA BROWN |                    |             |                  |                 |                    |                      |                             |                                     |
|----------------------------------|--------------------|-------------|------------------|-----------------|--------------------|----------------------|-----------------------------|-------------------------------------|
| Listed be                        | low is information | n regarding | g this employee  | e's dependent(s | s). Click on the " | Add Depende          | nt" button to add           | a dependent.                        |
| Status                           | Name               | Gender      | Date of<br>Birth | Relationship    | Enrollment<br>Date | Reason for<br>Change | Effective Date<br>of Change | Action                              |
|                                  | ANNE BROWN         | Female      | Feb 11, 1991     | Child           | May 08, 2010       | N/A                  | N/A                         | • <u>Edit</u><br>• <u>Terminate</u> |
|                                  |                    |             |                  |                 |                    |                      | Ad                          | d Dependent                         |
|                                  |                    |             |                  | Return to Em    | ployee             |                      |                             |                                     |

- 3. You will be taken to the <u>Reason for Change</u> screen. Select the appropriate option from the selection below and click on **Next>>**.
  - If you are terminating a **Spouse**, you will see the following options:

| Reas   | Reason for Change                 |                                |        |  |  |  |  |
|--------|-----------------------------------|--------------------------------|--------|--|--|--|--|
| Select | an option from below. Click       | the "Next" button to continue. |        |  |  |  |  |
|        | O Divorce / Seperation<br>O Other |                                |        |  |  |  |  |
|        |                                   | << Back                        | Next>> |  |  |  |  |

• If you are terminating a Child, you will see the following options

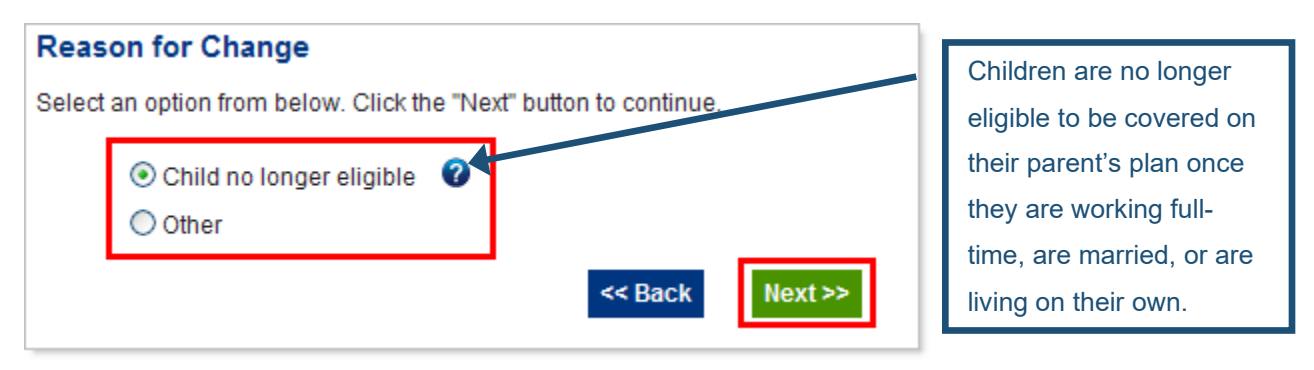

 In the <u>Effective Date</u> screen, enter the date of the Last Day of Coverage for the dependent and click on Next>>.

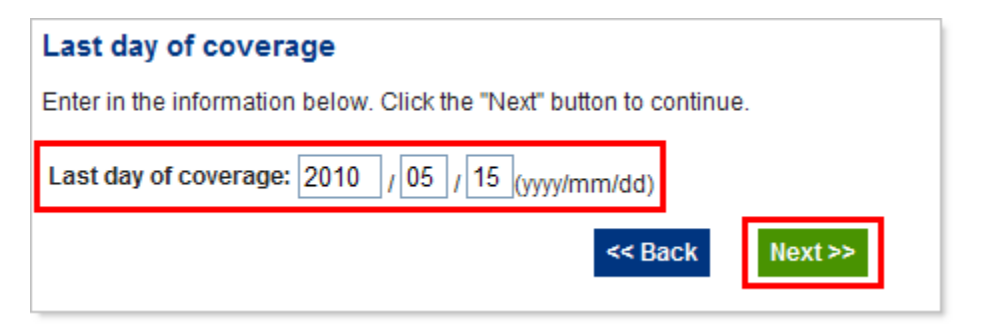

5. In the <u>Confirmation</u> screen, the dependent will now have a **Status** of *Terminated*. Click on **Confirm>>** to continue with the termination.

| Confirmation                                                                                                    |                 |              |                  |                |                    |                             |                                |                                     |
|----------------------------------------------------------------------------------------------------|-----------------|--------------|------------------|----------------|--------------------|-----------------------------|--------------------------------|-------------------------------------|
| Please confirm that the information below is correct. If any changes are required click on the "Edit" button. Click on the<br>"Confirm" button to submit the request. |                 |              |                  |                |                    |                             |                                |                                     |
| Last day of co                                                                                                    | overage: Ma     | ay 15, 2010  | )                |                |                    |                             |                                |                                     |
| Reason for Cl                                                                                                    | hange: Ch       | hild no long | ger eligible     |                |                    |                             |                                |                                     |
| Listed below is                                                                                                    | s information r | egarding t   | his employe      | ee's dependent | t(s). Click on th  | e "Add Dependent"           | button to add                  | a dependent.                        |
| Status                                                                                                    | Name            | Gender       | Date of<br>Birth | Relationship   | Enrollment<br>Date | Reason for<br>Change        | Effective<br>Date<br>of Change | Action                              |
| Terminated                                                                                                    | ANNE<br>BROWN   | Female       | Feb 11,<br>1991  | Child          | May 08,<br>2010    | Child no longer<br>eligible | May 15,<br>2010                | • <u>Edit</u><br>• <u>Terminate</u> |
| Add Dependent                                                                                                    |                 |              |                  |                |                    |                             |                                |                                     |
|                                                                                                    |                 |              |                  | Cancel         | Confirm >>         |                             |                                |                                     |

- If you need to make any changes, re-click on the Terminate link to go back to the <u>Reason for</u> <u>Change</u> screen.
- If the information is correct, click on **Confirm>>** to continue with the termination.

6. Once you click **Confirm>>**, the **Manage Dependents Submitted** screen will appear.

<u>Note:</u> If the effective date of the termination is more than 3 days in the future, the **Status** of the termination will appear as *Completed*. Otherwise, the **Status** of the termination will appear as *Pending* until it has been processed by your Insurance Advisor.

• If the request was completed successfully, the **Status** of the dependent termination will show as **Completed**.

| M                                                                                                    | Manage Dependents Submitted (Confirmation code - 2154) |               |        |                  |              |                    |                             |                                |           |
|----------------------------------------------------------------------------------------------------|--------------------------------------------------------|---------------|--------|------------------|--------------|--------------------|-----------------------------|--------------------------------|-----------|
| The transaction for ANNE BROWN has been processed as of the effective date listed below. The updated information will be shown on the plan member's profile immediately. |                                                        |               |        |                  |              |                    |                             |                                |           |
| E                                                                                                    | dit<br>Type                                            | Name          | Gender | Date of<br>Birth | Relationship | Enrollment<br>Date | Reason for<br>Change        | Effective<br>Date<br>of Change | Status    |
| C<br>1                                                                                                    | )ependent<br>'erminate                                 | ANNE<br>BROWN | Female | Feb 11,<br>1991  | Child        | Jan 01,<br>2010    | Child no<br>longer eligible | May 15,<br>2010                | Completed |

Documents will be listed for your reference at the bottom of the page.

| The following list is for your reference.                                                                                                   |
|----------------------------------------------------------------------------------------------------|
| <u>Certificate of Insurance</u><br><u>Summary of Coverage</u><br>A Green Shield Identification card will follow in the next couple of weeks |
| Return to Policy >>                                                                                                    |

- Click on the Certificate of Insurance link to view an updated <u>Certificate of Insurance</u> for the employee.
- Click on the Summary of Coverage link to view an updated <u>Summary of Coverage</u> report for the employee.
• The **Status** of the dependent termination may show as *Pending* if the effective date of the termination is in the past or within 3 days in the future. Once you have submitted the dependent termination request, it will be completed by your Insurance Advisor.

| Manage Depe                                                                                          | endents Sub                                                                                     | mitted (                                                            | Confirma                                                  | tion code -                                                            | 2162)                                                                    |                                                                                      |                                                                        |                                                    |
|----------------------------------------------------------------------------------------------------|-------------------------------------------------------------------------------------------------|---------------------------------------------------------------------|-----------------------------------------------------------|------------------------------------------------------------------------|--------------------------------------------------------------------------|--------------------------------------------------------------------------------------|------------------------------------------------------------------------|----------------------------------------------------|
| Your request to te<br>and will be proce<br>member's profile<br>the request is mo<br>adjustment is ma | rminate coverag<br>ssed within 2 bu<br>. The requested<br>ore than 90 days<br>ade to the termin | ge for ANN<br>Isiness da<br>date of ter<br>in the pas<br>ation date | E BROWN<br>ays. Until yo<br>rmination w<br>st. You will b | has been subr<br>ur request has<br>rill be adjusted<br>be advised in w | nitted to your (<br>been finalized<br>if claims were<br>riting by your ( | Customer Service F<br>I, the dependent w<br>paid after request<br>Customer Service F | Representative<br>ill appear on tl<br>ed terminatior<br>Representative | e for review<br>he plan<br>1 date or if<br>9 if an |
| Edit<br>Type                                                                                         | Name                                                                                            | Gender                                                              | Date of<br>Birth                                          | Relationship                                                           | Enrollment<br>Date                                                       | Reason for<br>Change                                                                 | Effective<br>Date<br>of Change                                         | Status                                             |
| Dependent<br>Terminate                                                                               | ANNE<br>BROWN                                                                                   | Female                                                              | Feb 11,<br>1991                                           | Child                                                                  | Jan 01,<br>2010                                                          | Child no longer<br>eligible                                                          | May 01,<br>2010                                                        | Pending                                            |

7. Once the dependent termination has been completed, if the Family Status of the employee automatically changed from *Family* to *Single*, any coverage changes will appear on the employee's Coverage tab. If the termination was effective on a past date, just the updated coverages will be listed on this tab. If the termination is effective for a future date, the old coverages will be listed in grey, and the updated coverages will be listed in black.

| Employee Info  | Dependents     | Beneficiaries    | Coverage            | History               |          |            |
|----------------|----------------|------------------|---------------------|-----------------------|----------|------------|
|                | View St        | ummary of Covera | iqe <u>View Cer</u> | rtificate of Insuranc | e        |            |
| Benefit        |                |                  | Effective Date      | Expiration Date       | Coverage | Premium    |
| ACCIDENTAL DEA | TH & DISMEMBER | MENT             | Feb 01, 2010        |                       | \$54,000 | <b>S</b> . |
| LONG TERM DISA | BILITY         | I                | Feb 01, 2010        |                       | \$1,500  | s :        |
| DENTAL         |                | L                | Jun 01, 2009        | May 15, 2010          | FAMILY   | S .        |
| DENTAL         |                | 1                | May 15, 2010        |                       | SINGLE   | s :        |
| DEPENDANT LIFE |                | L                | Jun 01, 2009        | May 15, 2010          | INCLUDED | S .        |
| EXTENDED HEALT | H BENEFITS     | L                | Jun 01, 2009        | May 15, 2010          | FAMILY   | S .        |
| EXTENDED HEALT | H BENEFITS     | 1                | May 15, 2010        |                       | SINGLE   | s :        |
| LIFE           |                | 1                | Feb 01, 2010        |                       | \$54,000 | S J        |
| VISION         |                | L                | Jun 01, 2009        | May 15, 2010          | FAMILY   | S          |
| VISION         |                | 1                | May 15, 2010        |                       | SINGLE   | S J        |
| SHORT TERM DIS | ABILITY        | 1                | Feb 01, 2010        |                       | \$346    | S J        |
| Total Premium  |                | I                |                     |                       |          | \$.        |

8. On the employee's **History** tab, the dependent termination will be listed. You can click on **Details** to again view the **Manage Dependents Submitted** screen.

| Employee Info  | Dependents       | Beneficiaries | Coverage       | History   |                |         |
|----------------|------------------|---------------|----------------|-----------|----------------|---------|
| Change Made    |                  |               | Effective Date | Status    | Completed Date |         |
| Employee Name  | Change (BRENDA B | ROWN)         | Apr 30, 2010   | Completed | Apr 30, 2010   | Details |
| Manage Depende | nts (BRENDA BROW | /N)           | May 11, 2010   | Completed | May 11, 2010   | Details |
|                |                  |               |                |           |                |         |

## **Employee Reinstatements**

Terminated employees who were previously on our plan may be reinstated directly online. All dependents that were previously active on the employee's plan will be reinstated at the same time as the employee.

- 1. To reinstate an employee, there are 3 different ways to begin:
  - Click on the *Employee Search* page to search for the employee. In the search results, for terminated employees, you can click on **Reinstate** to the right of the employee.

| Search Results    |      |               |                 |                  |      |           |
|-------------------|------|---------------|-----------------|------------------|------|-----------|
| Name              | ID # | Date of Birth | Enrollment Date | Termination Date |      |           |
| IRELAND, IRENE    | 0    | Jan 27, 1976  | Oct 06, 2008    | Jun 01, 2010     | View | Reinstate |
| IRELAND, ISABELLA | 0    | Jun 18, 1978  | Aug 15, 2010    | Aug 15, 2010     | View | Reinstate |

• Go to the **Employees** tab on the **Policy Information** page then select **Inactive Employees** to view the list of terminated employees. Click on **Reinstate** to the right of the employee.

| Show: O Active Employ | ees 💿 Ina | ctive Employees |                 |                  |      |           |
|-----------------------|-----------|-----------------|-----------------|------------------|------|-----------|
| Name                  | ID #      | Date of Birth   | Enrollment Date | Termination Date |      |           |
| IRELAND, IRENE        | 919999    | Jan 27, 1976    | Oct 06, 2008    | Jun 01, 2010     | View | Reinstate |
| IRELAND, ISABELLA     | 161477    | Jun 18, 1978    | Aug 15, 2010    | Aug 15, 2010     | View | Rein ate  |
| ISAAK, ISABELLA       | 161483    | Jun 18, 1978    | Jun 15, 2010    | Jun 15, 2010     | View | Reinstate |

• At the top right of the *Employee Information* page, click on the down arrow from the **I would like** to drop-down list and select **Reinstate Employee**.

| I would like to              | 💌                    |
|------------------------------|----------------------|
| ployee Info, Dependents, E   |                      |
| e's plan information by sele | Reinstate Employee 🔪 |
|                              | 63                   |

 You will be taken to the <u>Employee Reinstatement</u> screen. The previous salary information will be listed. Update this information as required then click on Next>>.

| Employee Reinstateme                        | ent - IRELAND, IRENE                  |                                                          |
|---------------------------------------------|---------------------------------------|----------------------------------------------------------|
| To reinstate this employee, pl<br>continue. | ease verify the information below and | I make any necessary changes. Click the "Next" button to |
|                                             | Original Information                  | New Information                                          |
| Date Hired:                                 | Oct 06, 2008                          | Oct 06, 2008                                             |
| Employee Class:                             |                                       | Hourly Employees 💌                                       |
| Employee Status:                            | Employee                              | Employee 💌                                               |
| Occupation:                                 | OFFICE MANAGER                        | OFFICE MANAGER                                           |
| Income:                                     | \$19.00 Hourly                        | 21.0 Income Period: Hourly 💌                             |
| Hours Worked per Week:                      | 30                                    | 30                                                       |
| Months Worked per Year:                     | 12                                    | 12                                                       |
|                                             | Cancel                                | Next >>                                                  |

 In the <u>Return to Work Date</u> screen, enter the date the employee will be returning to work and click on Next>>. <u>Note:</u> You will only be able to enter a return to work date that is equal to or later than the employee's previous termination date.

| Return to Work Date                                                  |
|----------------------------------------------------------------------|
| Enter in the information below. Click the "Next" button to continue. |
| Return to Work Date: 2012 / 11 / 01 (yyyy/mm/dd)                     |
| << Back Next >>                                                      |

4. The **Confirmation** screen will appear next.

| <b>•</b> |       |      |    |
|----------|-------|------|----|
| Co       | ntiri | mati | on |

Please confirm that the information below is correct. If any changes are required click on the "Edit" button. Click on the "Confirm" button to submit the request.

| Return to Work Date: Nov<br>Reason for Change: Retu | 01, 2012<br>Irned to Work |                     |
|-----------------------------------------------------|---------------------------|---------------------|
|                                                     | Original Information      | New Information     |
| Date Hired:                                         | Oct 06, 2008              | Oct 06, 2008        |
| Employee Class:                                     |                           | Hourly Employees    |
| Employee Status:                                    | Employee                  | Employee            |
| Occupation:                                         | OFFICE MANAGER            | OFFICE MANAGER      |
| Income:                                             | \$19.00 Hourly            | \$21.00 Hourly      |
| Hours Worked per Week:                              | 30                        | 30.0                |
| Months Worked per Year:                             | 12                        | 12                  |
|                                                     | Cancel Edit Confirm       | <pre>&gt;&gt;</pre> |

- If you need to make any changes, click on Edit to go back to the Employee Reinstatement screen.
- If the information is correct, click on **Confirm>>** to continue with the reinstatement.
- 5. Once you click **Confirm>>**, the **Employee Reinstatement Submitted** screen will appear.
  - If the request was completed successfully, the Status of the employee reinstatement will show as *Completed*. The Date Hired will be updated with the new return to work date and the Effective Date will be automatically calculated based on the employee information provided and the waiting period for the policy. The reinstated employee will now appear in the policy's active employee listing.

### Employee Reinstatement Submitted (Confirmation code - 3417)

The transaction for IRENE IRELAND has been processed as of the effective date listed below. The updated information will be shown on the plan member's profile immediately.

| Status:<br>Reason for Change:<br>Effective Date: | Completed<br>Returned to Work<br>Feb 01, 2013 |
|--------------------------------------------------|-----------------------------------------------|
|                                                  | New Information                               |
| Date Hired:                                      | Nov 01, 2012                                  |
| Employee Class:                                  | Hourly Employees                              |
| Employee Status                                  | : Employee                                    |
| Occupation:                                      | OFFICE MANAGER                                |
| Income:                                          | \$21.00 Hourly                                |
| Hours Worked per W                               | leek: 30                                      |
| Months Worked per Y                              | /ear: 12                                      |

#### Documents will be listed for your reference at the bottom of the page.

 The following list is for your reference.

 (You will need Adobe Acrobat to view and print documents. If you do not have Adobe Acrobat, you can download it free by clicking here).

 View Certificate of Insurance

 View Summary of Coverage

 A Green Shield Identification card will follow in the next couple of weeks

 IRENE IRELAND (LONG TERM DISABILITY 1821) is eligible for excess insurance. To maintain the proper amount of coverage please have the plan member complete the Application for Excess Coverage form and return it to your Customer Service Representative.

Return to Employee >>

- Click on the Certificate of Insurance link to view a <u>Certificate of Insurance</u> for the new employee.
- Click on the Summary of Coverage link to view a <u>Summary of Coverage</u> report for the new employee.
- If the plan member is eligible for excess Life or Disability Insurance Coverage, above the plan's *Non-Evidence Limit*, it will also be mentioned at the bottom of the reference list. The employee will need to complete the **Application for Excess Coverage** form. Once it has been completed, you will need to send it your Insurance Advisor. Click on the link provided to save or print a copy of the form for the employee.

• The **Status** of the employee reinstatement may show as *Pending* if there is additional information that is required before the request can be completed. If any documents/forms are required before the request can be finalized, they will be listed at the top of the screen. The employee will not appear in the policy's active employee listing until the required documents/forms have been completed and returned to your Insurance Advisor.

| Employee Reinstatement Submitted (Confirmation code - 3468)                          |                                                                                                    |  |  |  |  |
|--------------------------------------------------------------------------------------|----------------------------------------------------------------------------------------------------|--|--|--|--|
| A Before this request can be finalized you must complete the following requirements. |                                                                                                    |  |  |  |  |
| The application for cove                                                             | rage for JOE IRELAND was submitted more than 31 days from the date of eligibility and is considered       |  |  |  |  |
| late. To be considered fi                                                            | or coverage, please have the applicant complete the <u>Evidence of Insurability</u> form and return it to |  |  |  |  |
| your Customer Service F                                                              | Representative.                                                                                           |  |  |  |  |
| Status:                                                                              | Pending                                                                                                   |  |  |  |  |
| Reason for Change:                                                                   | Returned to Work                                                                                          |  |  |  |  |

6. Once completed and the new enrolment date has passed, the employee will again appear in the policy's active employee listing. On the **Coverage** tab, all the applicable coverages will have been automatically added based on the employee information provided and the standard coverages for your policy.

| Employee Info        | Dependents                                                                                                    | Beneficiaries | Coverage       | History         |          |            |  |  |  |  |
|----------------------|----------------------------------------------------------------------------------------------------|---------------|----------------|-----------------|----------|------------|--|--|--|--|
| (Note: You will      | <u>View Certificate of Insurance</u> <u>View Summary of Coverage</u><br>(Note: You will need Adobe Reader to view and print the above links. If you do not have Adobe Reader, you can<br>download it free by clicking <u>here.</u> ) |               |                |                 |          |            |  |  |  |  |
| Benefit              |                                                                                                    |               | Effective Date | Expiration Date | Coverage | Premium    |  |  |  |  |
| ACCIDENTAL DEA       | TH & DISMEMBERN                                                                                                    | MENT          | May 01, 2010   |                 | \$52,000 | \$.        |  |  |  |  |
| LONG TERM DISABILITY |                                                                                                    |               | May 01, 2010   |                 | \$1,445  | \$         |  |  |  |  |
| DENTAL               |                                                                                                    |               | May 01, 2010   |                 | FAMILY   | <b>S</b> . |  |  |  |  |
| DEPENDANT LIFE       |                                                                                                    |               | May 01, 2010   |                 | INCLUDED | \$         |  |  |  |  |
| EXTENDED HEALT       | TH CARE                                                                                                    |               | May 01, 2010   |                 | FAMILY   | <b>S</b> . |  |  |  |  |
| LIFE                 |                                                                                                    |               | May 01, 2010   |                 | \$52,000 | <b>S</b> . |  |  |  |  |
| VISION               |                                                                                                    |               | May 01, 2010   |                 | FAMILY   | <b>S</b> . |  |  |  |  |
| SHORT TERM DIS       | ABILITY                                                                                                    |               | May 01, 2010   |                 | \$300    | <b>S</b> . |  |  |  |  |
| Total Premium        |                                                                                                    |               |                |                 |          | \$.        |  |  |  |  |

<u>Note:</u> As mentioned in the previous step, if the employee is now eligible for excess Life or Disability Insurance Coverage, the coverage amounts may have only been initially set at the plan's *Non-Evidence*  *Limits.* An Application for Excess Coverage will need to be completed and approved before the coverages will increase to the eligible amounts.

7. On the employee's **History** tab, the employee reinstatement will be listed. You can click on **Details** to again view the **Employee Reinstatement Submitted** screen.

| Employee Info     | Dependents                              | Beneficiaries | Coverage       | History   |                |                |
|-------------------|-----------------------------------------|---------------|----------------|-----------|----------------|----------------|
| Change Made       |                                         |               | Effective Date | Status    | Completed Date | _              |
| Employee Reinstat | Employee Reinstatement (IRENE IRELAND)  |               |                | Completed | Jan 23, 2013   | <u>Details</u> |
| -Employment       | -Employment Info Change (IRENE IRELAND) |               | Feb 01, 2013   | Completed | Jan 23, 2013   |                |
| -Dependent R      | -Dependent Reinstate (KATE IRELAND)     |               | Feb 01, 2013   | Completed | Jan 23, 2013   |                |
|                   |                                         |               |                |           |                |                |

## **Dependent Reinstatements**

Terminated dependents who were previously on an employee's plan may be reinstated directly online.

- 1. To reinstate a dependent, there are 3 different ways to begin:
  - Right-click on the employee name from the navigation pane and select **Manage Dependents**.

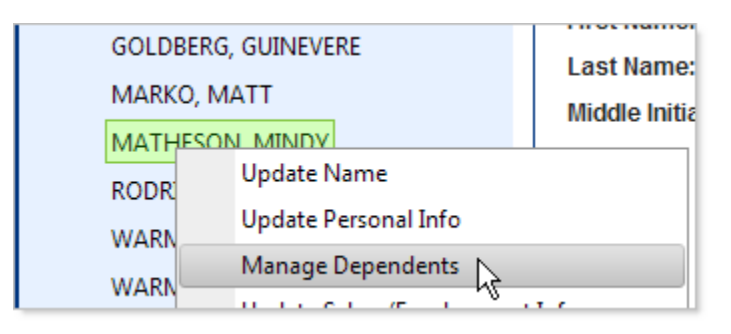

• Go to the **Employees** tab on the *Policy Information* page, locate the employee from the list and click on **Edit** on the right. Select **Manage Dependents**.

| ment Date |      |             |             |              |      |
|-----------|------|-------------|-------------|--------------|------|
| ., 2010   |      | <u>View</u> | <u>Edit</u> |              |      |
| , 2010    | Upda | ate Name    |             |              |      |
| , 2010    | Upda | ate Person  | al Info     |              |      |
| 2010      | Man  | age Deper   | ndents      |              |      |
| ,         | Und  | ate Salany/ | Employm     | ny<br>nent l | Info |

• At the top right of the *Employee Information* page, click on the down arrow from the I would like to drop-down list and select Manage Dependents.

| I would like to                        |                                                                                              | ~ |
|----------------------------------------|----------------------------------------------------------------------------------------------|---|
| nployee Info, Dep<br>e's plan informat | <br>Update Name<br>Update Personal Info<br>Manage Dependents<br>Update Salary/Employmer Info |   |

2. You will be taken to the <u>Manage Dependents</u> screen where all of the employee's previous dependents will be listed in grey. Click on the **Reinstate** link to the right of the inactive dependent you wish to reinstate.

| Manag     | lanage Dependents - NADINE NORIS                                                                                           |        |                  |              |                    |                      |                             |                                     |  |  |
|-----------|----------------------------------------------------------------------------------------------------|--------|------------------|--------------|--------------------|----------------------|-----------------------------|-------------------------------------|--|--|
| Listed be | isted below is information regarding this employee's dependent(s). Click on the "Add Dependent" button to add a dependent. |        |                  |              |                    |                      |                             |                                     |  |  |
| Status    | Name                                                                                                    | Gender | Date of<br>Birth | Relationship | Enrollment<br>Date | Reason for<br>Change | Effective Date<br>of Change | Action                              |  |  |
|           | NICK NORIS                                                                                                    | Male   | Aug 21, 1979     | Spouse       | Apr 01, 2010       | N/A                  | N/A                         | Reinstate                           |  |  |
|           | NICOLE NORIS                                                                                                    | Female | May 05, 2005     | Child        | May 15, 2010       | N/A                  | N/A                         | • <u>Edit</u><br>• <u>Terminate</u> |  |  |
|           | Add Dependent                                                                                                    |        |                  |              |                    |                      |                             |                                     |  |  |

- 3. In the next screen, select the reason for the dependent addition and click on Next>>.
  - If you are reinstating a **Spouse**, you will see the following options:

| Reas   | on for Change                                                                                     |       |                       |         |  |
|--------|---------------------------------------------------------------------------------------------------|-------|-----------------------|---------|--|
| Select | an option from below. Click the                                                                   | "Next | " button to continue. |         |  |
|        | <ul> <li>Marriage</li> <li>Common Law</li> <li>Loss of Similar Coverage</li> <li>Other</li> </ul> | 0     |                       |         |  |
|        |                                                                                                   |       | << Back               | Next >> |  |

• If you are reinstating a **Child**, you will see the following options:

|        | f Ol                                        |       |           |         |  |
|--------|---------------------------------------------|-------|-----------|---------|--|
| Reas   | on for Change                               |       |           |         |  |
| Select | an option from below. Click the "Next" butt | on to | continue. |         |  |
|        | O Marriage                                  |       |           |         |  |
|        | Common Law                                  | 0     |           |         |  |
|        | C Loss of Similar Coverage                  | ?     |           |         |  |
|        | Child over 21 returning to school           | ?     |           |         |  |
|        | Child under 21 years returned home          | ?     |           |         |  |
|        | Other                                       |       |           |         |  |
|        |                                             | <<    | Back      | Next >> |  |

4. You will be asked to enter a date depending on what reason was selected in the previous screen. Enter the required date and click on **Next>>**.

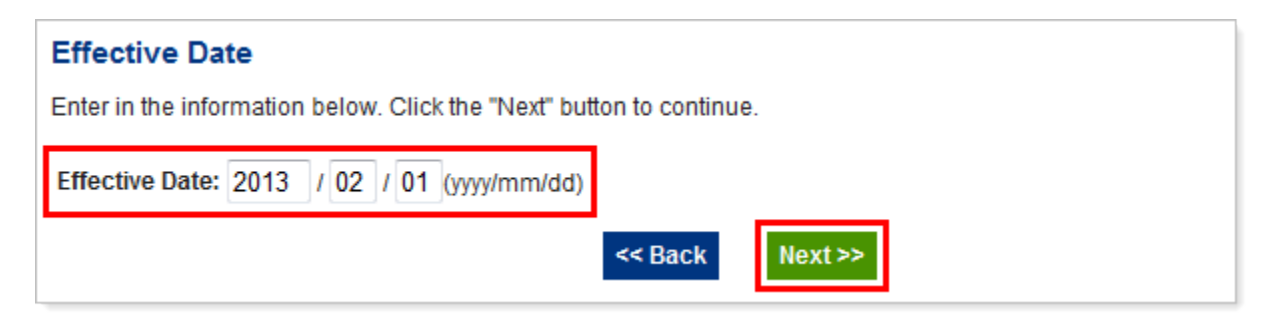

5. The <u>Confirmation</u> screen will appear next.

| Confirmati    | on                  |              |                  |                  |                   |              |                   |                                     |  |  |
|---------------|---------------------|--------------|------------------|------------------|-------------------|--------------|-------------------|-------------------------------------|--|--|
| Please confir | m that the inforn   | nation belo  | ow is correct. C | Click on the "Co | nfirm" button to  | submit the r | equest.           |                                     |  |  |
|               |                     |              |                  |                  |                   |              |                   |                                     |  |  |
| Listed below  | is information re   | egarding th  | nis employee's   | dependent(s).    | Click on the "A   | dd Dependei  | nt" button to add | l a dependent                       |  |  |
|               |                     |              |                  |                  |                   |              |                   |                                     |  |  |
| Statue        | Name Gender Date of | Relationship | Enrollment       | Reason           | Effective<br>Date | Action       |                   |                                     |  |  |
| Status        | Norre-              | Gender       | Birth            | Relationship     | Date              | Change       | of Change         | Action                              |  |  |
| Reinstated    | NICK NORIS          | Male         | Aug 21,<br>1979  | Spouse           | Apr 01, 2010      | Other        | Feb 01, 2013      | • <u>Reinstate</u>                  |  |  |
|               | NICOLE<br>NORIS     | Female       | May 05,<br>2005  | Child            | May 15,<br>2010   | N/A          | N/A               | • <u>Edit</u><br>• <u>Terminate</u> |  |  |
|               | Add Dependent       |              |                  |                  |                   |              |                   |                                     |  |  |
|               | Cancel Confirm >>   |              |                  |                  |                   |              |                   |                                     |  |  |

- If you need to make any changes, click on **Reinstate** to go back to the **Reason for Change** screen.
- If the information is correct, click on **Confirm>>** to continue with the reinstatement.

- 6. Once you click **Confirm>>**, the <u>Manage Dependents Submitted</u> screen will appear.
  - If the request was completed successfully, the Status of the dependent reinstatement will show as Completed. The Effective Date will be automatically calculated based on the dependent information provided. The reinstated dependent will now appear as active in the employee's dependent listing.

| Manage Dependents Submitted (Confirmation code - 3463)                                                                                                    |                |        |                  |              |                    |                         |                                |           |  |
|----------------------------------------------------------------------------------------------------|----------------|--------|------------------|--------------|--------------------|-------------------------|--------------------------------|-----------|--|
| The transaction for AVERY SHEPPARD has been processed as of the effective date listed below. The updated information will be shown on the plan member's profile immediately. |                |        |                  |              |                    |                         |                                |           |  |
| Edit<br>Type                                                                                                    | Name           | Gender | Date of<br>Birth | Relationship | Enrollment<br>Date | Reason<br>for<br>Change | Effective<br>Date<br>of Change | Status    |  |
| Dependent<br>Reinstate                                                                                                    | AVERY<br>NORIS | Female | May 09,<br>2002  | Child        | Feb 01,<br>2013    | Marriage                | Feb 01,<br>2013                | Completed |  |

Documents will be listed for your reference at the bottom of the page.

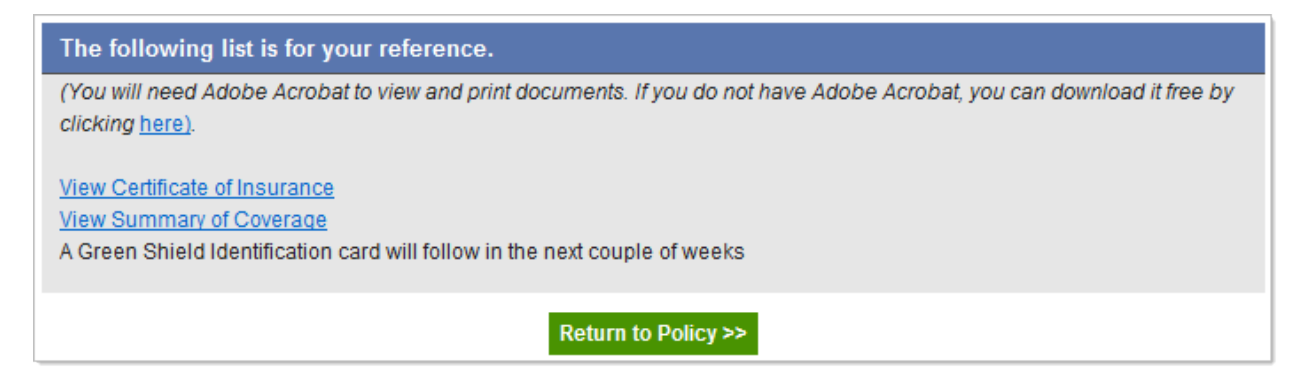

- Click on the Certificate of Insurance link to view a <u>Certificate of Insurance</u> for the new employee.
- Click on the Summary of Coverage link to view a <u>Summary of Coverage</u> report for the new employee.

• The **Status** of the employee reinstatement may show as *Pending* if there is additional information that is required before the request can be completed. The dependent will not appear in the employee's active dependent listing until completed by your Customer Service Representative.

| Manage Depend<br>Your request require<br>request. | <b>lents Subn</b><br>s additional ir | nitted (C | onfirmation      | n code - 341   | 9)<br>Ier Service Rep | presentative            | to proceed with                | this    |
|---------------------------------------------------|--------------------------------------|-----------|------------------|----------------|-----------------------|-------------------------|--------------------------------|---------|
| Edit<br>Type                                      | Name                                 | Gender    | Date of<br>Birth | Relationship   | Enrollment<br>Date    | Reason<br>for<br>Change | Effective<br>Date<br>of Change | Status  |
| Dependent<br>Reinstate                            | NICK<br>NORIS                        | Male      | Aug 21,<br>1979  | Spouse         | Feb 01,<br>2013       | Other                   | Feb 01, 2013                   | Pending |
|                                                   |                                      |           | Retu             | rn to Employee | >>                    |                         |                                |         |

7. Once completed, if the reinstatement will change the employee's Family status, all the applicable coverages will be automatically updated on the **Coverage** tab based on the employee information provided and the standard coverages for your policy.

| Employee Info Dependents Benefici                                                                                                    | aries Coverage | History         |          |            |  |  |  |  |  |
|----------------------------------------------------------------------------------------------------|----------------|-----------------|----------|------------|--|--|--|--|--|
| <u>View Certificate of Insurance</u> <u>View Summary of Coverage</u><br>(Note: You will need Adobe Reader to view and print the above links. If you do not have Adobe Reader, you can<br>download it free by clicking <u>here.</u> ) |                |                 |          |            |  |  |  |  |  |
| Benefit                                                                                                    | Effective Date | Expiration Date | Coverage | Premium    |  |  |  |  |  |
| ACCIDENTAL DEATH & DISMEMBERMENT                                                                                                    | May 01, 2010   |                 | \$52,000 | \$.        |  |  |  |  |  |
| LONG TERM DISABILITY                                                                                                    | May 01, 2010   |                 | \$1,445  | S .        |  |  |  |  |  |
| DENTAL                                                                                                    | Feb 01, 2013   |                 | FAMILY   | S .        |  |  |  |  |  |
| DEPENDANT LIFE                                                                                                    | Feb 01, 2013   |                 | INCLUDED | S.,        |  |  |  |  |  |
| EXTENDED HEALTH CARE                                                                                                    | Feb 01, 2013   |                 | FAMILY   | <b>S</b> . |  |  |  |  |  |
| LIFE                                                                                                    | May 01, 2010   |                 | \$52,000 | <b>S</b> . |  |  |  |  |  |
| VISION                                                                                                    | Feb 01, 2013   |                 | FAMILY   | <b>S</b> . |  |  |  |  |  |
| SHORT TERM DISABILITY                                                                                                    | May 01, 2010   |                 | \$300    | S.,        |  |  |  |  |  |
| Total Premium                                                                                                    |                |                 |          | \$.        |  |  |  |  |  |

8. On the employee's **History** tab, the dependent reinstatement will be listed. You can click on **Details** to again view the **Manage Dependents Submitted** screen.

| Employee Info                    | Dependents                        | Beneficiari | es                   | Coverage  | History |                |                |
|----------------------------------|-----------------------------------|-------------|----------------------|-----------|---------|----------------|----------------|
| Change Made                      |                                   |             |                      | tive Date | Status  | Completed Date |                |
| Manage Dependents (NADINE NORIS) |                                   |             | Jan 29, 2013 Pending |           | Pending | -              | <u>Details</u> |
| -Dependent Re                    | -Dependent Reinstate (NICK NORIS) |             | Feb 01, 2013         |           | Pending | -              |                |
|                                  |                                   |             | 1                    | 2,2013    |         |                | Danimin        |

# Transfers

# **Employee Transfers**

If you are the administrator for more than one policy, you are able to transfer an employee between policies using online administration.

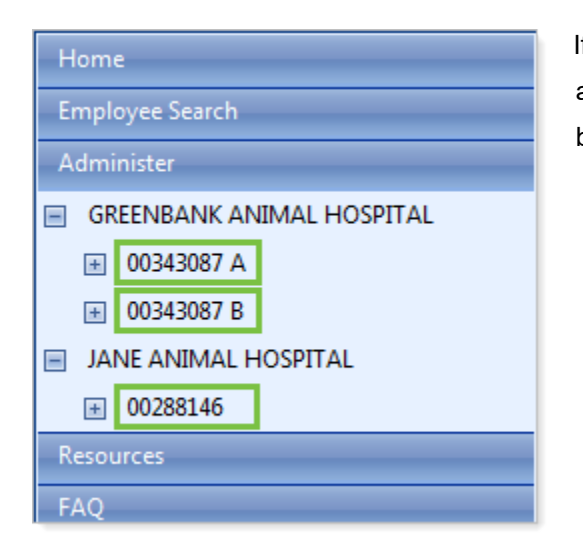

If you administer more than one company account online and/or there are multiple policies per account, you can transfer an employee between any of the listed policies.

- 1. To transfer an employee, there are 3 different ways to begin:
  - Right-click on the employee's name from the navigation pane and select Transfer Employee.

| RODRIGUEZ, ROMY |                               |  |  |
|-----------------|-------------------------------|--|--|
| WARN            | IAN WILLIAM                   |  |  |
| XIANO           | Update Name                   |  |  |
| 7001            | Update Personal Info          |  |  |
| 2001            | Manage Dependents             |  |  |
| ⊕ 0998765 B     | Update Salary/Employment Info |  |  |
| Resources       | Terminate Employee            |  |  |
| FAQ             |                               |  |  |
| Halp            | Order Green Shield Card       |  |  |
| пер             | Transfer Employee             |  |  |
| Contact Uc      | N                             |  |  |

• Go to the **Employees** tab on the *Policy Information* page, locate the employee from the list and click on **Edit** on the right. Select **Transfer Employee**.

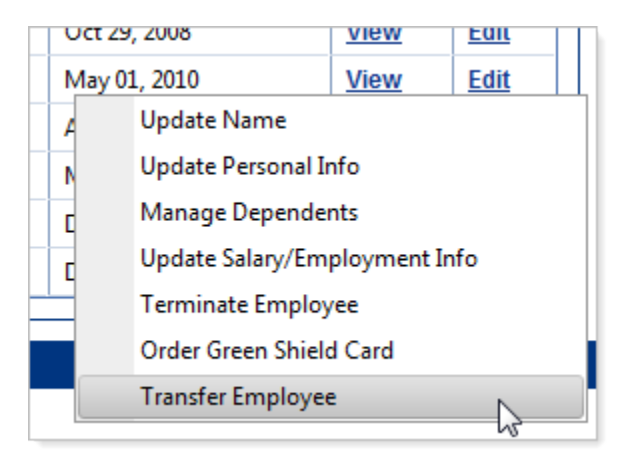

 At the top right of the *Employee Information* page, click on the down arrow from the I would like to drop-down list and select Transfer Employee.

| I would like to    |                               |
|--------------------|-------------------------------|
| mployee Info, Dep  |                               |
| ee's plan informat | Update Name                   |
|                    | Update Personal Info          |
|                    | Manage Dependents             |
| History            | Update Salary/Employment Info |
| HISTOTY            | Terminate Employee            |
|                    | Order Green Shield Card       |
| ient Info          | Transfer Employee             |
| Pasidanca          | Alberta                       |

- 2. You will be taken to the **Employee Transfer** screen. The current salary information will be listed on the left.
  - a. Select the Customer name and Transfer to Policy as required.
  - b. You will need to select the Employee Status as the allowable options may change between policies.
  - c. Update the other salary information as required.
  - d. Click on Next>>.

### Employee Transfer - WARMAN, WILLIAM

To transfer this employee, select the new customer / policy information from the drop-down lists in the "New Information" column and make any necessary changes to the employee's employment information. Once complete, click the "Next" button to continue.

|                         | Original Information | New Information                 |
|-------------------------|----------------------|---------------------------------|
| Customer:               | PURPLEWOOD INN       | PURPLEWOOD INN 👻                |
| Transfer to Policy:     | 0998765 A            | 0998765 B 💌                     |
| Date Hired:             | Mar 20, 2006         | Mar 20, 2006                    |
| Employee Status:        | Employee             | Employee 👻                      |
| Occupation:             | QA. MAN.             | QA. MAN.                        |
| Income:                 | \$50,000.00 Annual   | 50,000.00 Income Period: Annual |
| Hours Worked per Week:  | 40                   | 40                              |
| Months Worked per Year: | 12                   | 12                              |
| Province of Residence:  | Alberta              | Alberta                         |
| Employee Class:         |                      | Salary Employees 💌              |
|                         |                      |                                 |
|                         | Cancel Next>>        |                                 |

 In the <u>Effective Date</u> screen, enter the date the employee will be enrolled on the new policy and click on Next>>. <u>Note:</u> You will only be able to enter a date within 366 days in the past or 120 days in the future.

| Effective Date                                                       |
|----------------------------------------------------------------------|
| Enter in the information below. Click the "Next" button to continue. |
| Effective Date: 2013 / 02 / 15 (yyyy/mm/dd)                          |
| << Back Next >>                                                      |

4. The <u>Confirmation</u> screen will appear next.

## Confirmation

Please confirm that the information below is correct. If any changes are required click on the "Edit" button. Click on the "Confirm" button to submit the request.

| Effective Date:<br>Reason for Change: | Feb 15, 2013<br>Employee Transfer To Policy |                    |
|---------------------------------------|---------------------------------------------|--------------------|
|                                       | Original Information                        | New Information    |
| Customer:                             | PURPLEWOOD INN                              | PURPLEWOOD INN     |
| Transfer to Policy:                   | 0998765 A                                   | 0998765 B          |
| Date Hired:                           | Mar 20, 2006                                | Mar 20, 2006       |
| Employee Status:                      | Employee                                    | Employee           |
| Occupation:                           | QA. MAN.                                    | QA. MAN.           |
| Income:                               | \$50,000.00 Annual                          | \$50,000.00 Annual |
| Hours Worked per Weel                 | <b>k:</b> 40                                | 40.0               |
| Months Worked per Yea                 | r: 12                                       | 12                 |
| Province of Residence:                | Alberta                                     | Alberta            |
| Employee Class:                       |                                             | Salary Employees   |
|                                       | Cancel Edit                                 | Confirm >>         |

- If you need to make any changes, click on **Edit** to go back to the **Employee Transfer** screen.
- If the information is correct, click on **Confirm>>** to continue with the transfer.

- 5. Once you click **Confirm>>**, the **Manage Employee Transfer Submitted** screen will appear.
  - If the request was completed successfully, the **Status** of the employee transfer will show as **Completed**. The transferred employee will now appear in the new policy's active employee listing.

| Manage Employee                                                                                                    | Manage Employee Transfer Submitted (Confirmation code - 3461) |  |  |  |
|----------------------------------------------------------------------------------------------------|---------------------------------------------------------------|--|--|--|
| The transaction for WILLIAM WARMAN has been processed as of the effective date listed below. The updated information will be shown on the plan member's profile immediately. |                                                               |  |  |  |
| Status:                                                                                                    | Completed                                                     |  |  |  |
| Reason for Change:                                                                                                    | Manage Employee Transfer                                      |  |  |  |
| Effective Date:                                                                                                    | Feb 15, 2013                                                  |  |  |  |
|                                                                                                    |                                                               |  |  |  |
|                                                                                                    | Information to be Updated                                     |  |  |  |
| Customer:                                                                                                    | PURPLEWOOD INN                                                |  |  |  |
| Transfer to Policy:                                                                                                    | 0998765 B                                                     |  |  |  |
| Date Hired:                                                                                                    | Mar 20, 2006                                                  |  |  |  |
| Employee Status:                                                                                                    | Employee                                                      |  |  |  |
| Occupation:                                                                                                    | QA. MAN.                                                      |  |  |  |
| Income:                                                                                                    | \$50,000.00 Annual                                            |  |  |  |
| Hours Worked per Wee                                                                                                    | ek: 40                                                        |  |  |  |
| Months Worked per Ye                                                                                                    | ar: 12                                                        |  |  |  |
| Province of Residence                                                                                                    | : Alberta                                                     |  |  |  |
| Employee Class:                                                                                                    | Salary Employees                                              |  |  |  |

Documents will be listed for your reference at the bottom of the page.

| (You will need Adobe Acrobat to view and print documents. If you do not have Adobe Acrobat, you can download it free by clicking here). View Certificate of Insurance View Summary of Coverage WILLIAM WARMAN (LONG TERM DISABILITY 2778) is eligible for excess insurance. To maintain the proper amount of coverage please have the plan member complete the Application for Excess Coverage form and return it to your Customer Service Representative. | The following list is for your reference.                                                                                                    |
|----------------------------------------------------------------------------------------------------|----------------------------------------------------------------------------------------------------|
| View Certificate of Insurance<br>View Summary of Coverage<br>WILLIAM WARMAN (LONG TERM DISABILITY 2778) is eligible for excess insurance. To maintain the proper amount of<br>coverage please have the plan member complete the <u>Application for Excess Coverage</u> form and return it to your Customer<br>Service Representative.                                                                                                    | (You will need Adobe Acrobat to view and print documents. If you do not have Adobe Acrobat, you can download it free by clicking <u>here</u> ).                                                                                                    |
|                                                                                                    | <u>View Certificate of Insurance</u><br><u>View Summary of Coverage</u><br>WILLIAM WARMAN (LONG TERM DISABILITY 2778) is eligible for excess insurance. To maintain the proper amount of<br>coverage please have the plan member complete the <u>Application for Excess Coverage</u> form and return it to your Customer<br>Service Representative. |
| Return to Policy >>                                                                                                    | Return to Policy >>                                                                                                    |

- Click on the Certificate of Insurance link to view a <u>Certificate of Insurance</u> for the new employee.
- Click on the Summary of Coverage link to view a <u>Summary of Coverage</u> report for the new employee.

- If the plan member is eligible for excess Life or Disability Insurance Coverage, above the plan's *Non-Evidence Limit*, it will also be mentioned at the bottom of the reference list. The employee will need to complete the **Application for Excess Coverage** form. Once it has been completed, you will need to send it your Customer Service Representative. Click on the link provided to save or print a copy of the form for the employee.
- The **Status** of the employee transfer may show as *Pending* if the effective date for the request is greater than 31 days in the past or 90 days in the future. The employee will not appear in the new policy's active employee listing until it has been completed by your Customer Service Representative.
- Once completed, the employee will appear in the new policy's active employee listing. On the Coverage tab, all the applicable coverages will have been automatically added based on the employee information provided and the standard coverages for your policy.

| Employee Info                                                                                                    | Dependents     | Beneficiaries | Coverage       | History         |          |            |
|----------------------------------------------------------------------------------------------------|----------------|---------------|----------------|-----------------|----------|------------|
| <u>View Certificate of Insurance</u> <u>View Summary of Coverage</u><br>(Note: You will need Adobe Reader to view and print the above links. If you do not have Adobe Reader, you can<br>download it free by clicking <u>here.</u> ) |                |               |                |                 |          |            |
| Benefit                                                                                                    |                |               | Effective Date | Expiration Date | Coverage | Premium    |
| ACCIDENTAL DEA                                                                                                    | TH & DISMEMBER | MENT          | May 01, 2010   |                 | \$52,000 | \$         |
| LONG TERM DISA                                                                                                    | BILITY         |               | May 01, 2010   |                 | \$1,445  | <b>S</b> . |
| DENTAL                                                                                                    |                |               | May 01, 2010   |                 | FAMILY   | <b>S</b> . |
| DEPENDANT LIFE                                                                                                    |                |               | May 01, 2010   |                 | INCLUDED | <b>S</b> . |
| EXTENDED HEALT                                                                                                    | TH CARE        |               | May 01, 2010   |                 | FAMILY   | <b>S</b> . |
| LIFE                                                                                                    |                |               | May 01, 2010   |                 | \$52,000 | <b>S</b> . |
| VISION                                                                                                    |                |               | May 01, 2010   |                 | FAMILY   | <b>S</b> . |
| SHORT TERM DIS                                                                                                    | ABILITY        |               | May 01, 2010   |                 | \$300    | \$.        |
| Total Premium \$ .                                                                                                    |                |               |                | \$.             |          |            |

<u>Note:</u> As mentioned in the previous step, if the employee is now eligible for excess Life or Disability Insurance Coverage, the coverage amounts may have only been initially set at the plan's *Non-Evidence Limits.* An Application for Excess Coverage will need to be completed and approved before the coverages will increase to the eligible amounts.